BRIEF

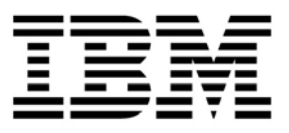

# Clinical Modeling and Resource Tracking Performance Blueprint

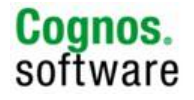

## **Clinical Modeling and Resource Tracking Performance Blueprint**

## Introduction

This application brief demonstrates a Web-based planning and reporting process for forecasting clinical trials recruitment, resource requirements, profitability and cash flows using IBM Cognos<sup>®</sup> 8 Planning and IBM Cognos 8 Business Intelligence. Key aspects of the operation of the *IBM Cognos Clinical Modeling and Resource Tracking Performance Blueprint* model are explained, followed by a section-by-section explanation of function, purpose and operation.

Managing a portfolio of clinical trials is particularly challenging; the size and complexity of studies continues to grow while budgets are under ever increasing scrutiny. The *Clinical Modeling and Resource Tracking Blueprint* provides a streamlined, best-practice planning, forecasting, analysis and reporting tool for clinical trial forecasting of recruitment, enrollment, resource requirements, and profitability and cash flows. The *Blueprint* can be used to track income, costs and cash flows by clinical trial or geographical area and to manage staff resources by individual clinic

IBM Cognos Performance Blueprints are pre-defined data, process and policy software models developed in partnership with IBM Cognos customers and partners. Utilizing the IBM Cognos 8 suite of performance management products, Blueprints provide out-of-the-box functionality including dashboards, analytical reports and a preconfigured data model to facilitate rapid time-to-value. Customers benefit from proven practices in model design that greatly reduce investment in implementation time and resources. Customers utilizing the Blueprint can focus on applying the technology to solve business problems, rather than on fundamental process analysis and technical design.

## **Blueprint Objectives**

The *Clinical Modeling and Resource Tracking Blueprint*, together with IBM Cognos performance management software, provides a reliable, consistent modeling tool that helps organizations run their clinical trial studies more efficiently. The Blueprint uses drivers and study timelines to efficiently predict study income, costs and resource requirements over the life of a study. The Blueprint includes functionality to:

- Update patient numbers and see immediate impact on study profitability.
- Allocate patients to countries and specific sites within each country.
- Allow for flexibility in updating and evaluating the profitability of using various recruiting methods.
- Enter individual visit start dates to drive accurate profitability and resource requirement projections across the study timeline.
- Enter staff time requirements by visit to calculate very detailed and accurate forecasts of resource requirements by site.
- Evaluate resource requirements at the position and clinic level by month to ensure that the right mix of staff is in place to avoid potential bottlenecks.

This application brief describes the functionality and processes built into the *Clinical Modeling and Resource Tracking Blueprint.* Although the Blueprint was designed to meet the needs of most CROs and sponsor organizations, this model can easily be configured to support alternative and specific requirements to accommodate planning in any organization.

## **Clinical Modeling and Resource Tracking Dashboard**

The *Blueprint* includes a comprehensive collection of pre-defined dashboards and analytical charts. The following chart shows an overview of Cumulative Gross Profit, Income and Cash Advances for the year to date. Links to additional reports are available on the left side of the dashboard to enable the user to delve deeper into the forecast detail.

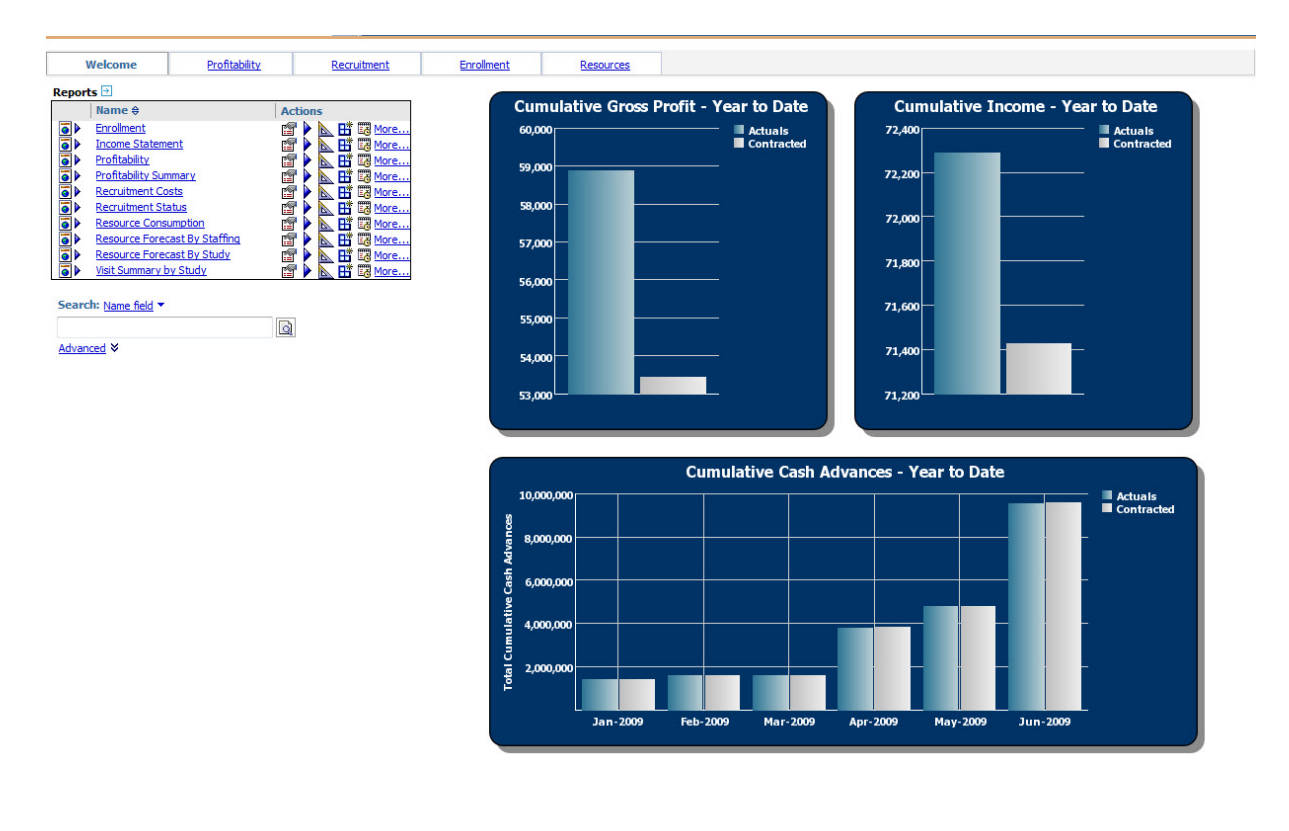

The next chart is a view of the "recruitment funnel" for a particular study, showing the number of patients at each stage and highlighting the cumulative enrollment performance to date for Actuals vs. Budget and Forecast. This report can be used to analyze whether actual recruitment is on target with the budget and the latest forecast and enables the organization to drill into the detail and react quickly if necessary to adjust recruitment for the remainder of the year.

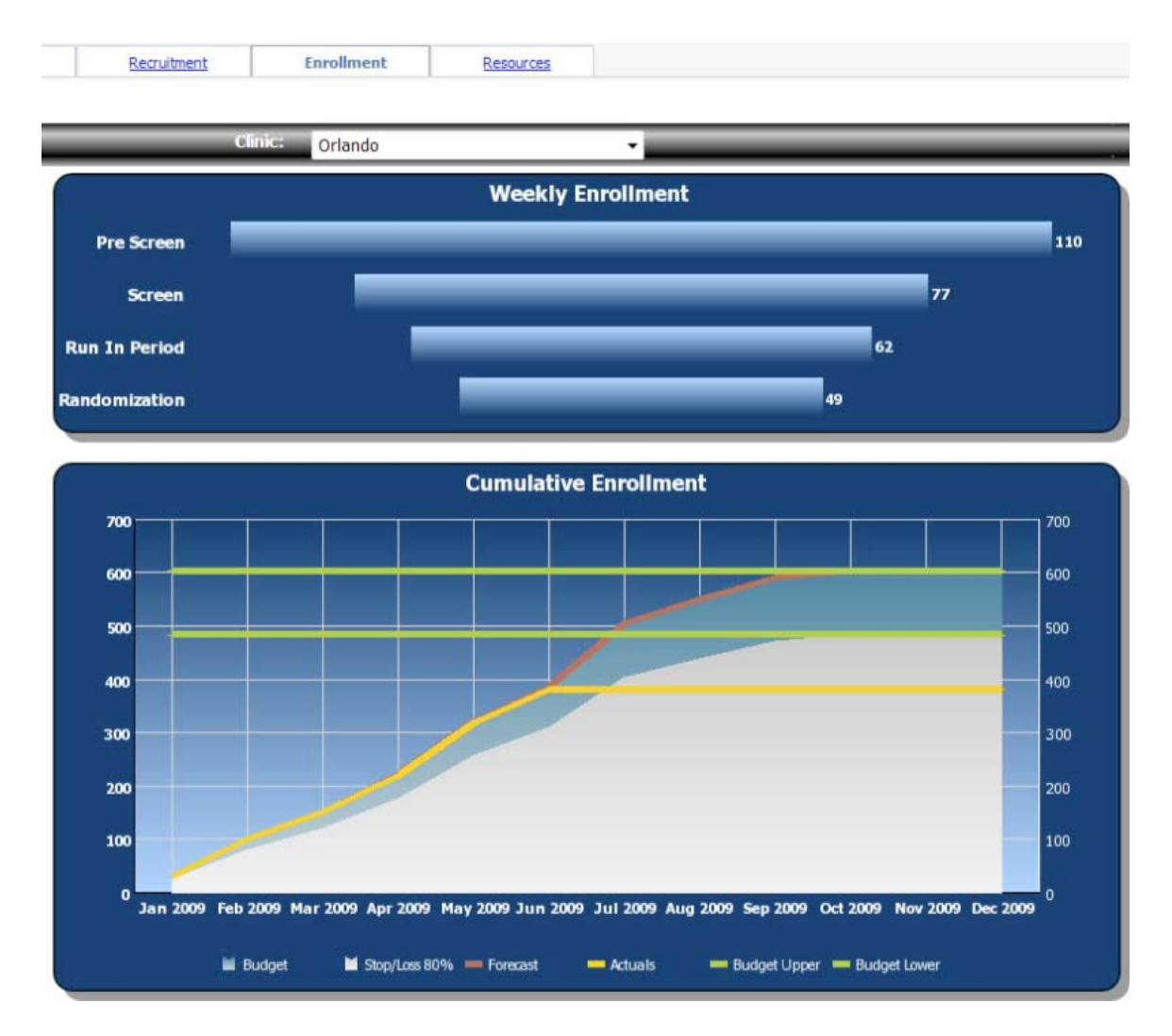

Another critical aspect of the *Blueprint* is the ability to run "what-if" scenarios, changing key assumptions and dates to determine a range of likely outcomes. The following chart displays the patient enrollment for a range of scenarios. Once updates are made to any of the scenarios, the updated forecasts are immediately available for review using IBM Cognos enterprise-class reporting capabilities.

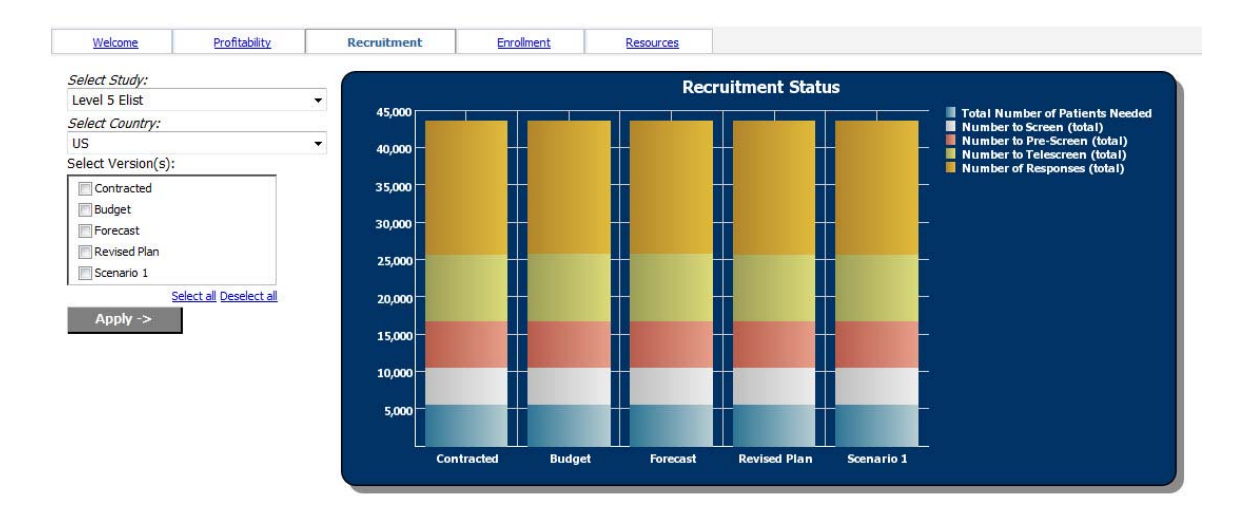

For CROs, the *Blueprint* is equipped with study-level Income and Expense Statement and Cashflow reporting.

|                                 |                 |                 |                 | 🕒 Keep this ver | sion 🔻 🕨 🚷 🚷    | 🖶 🔻 📑 👻 📑 Add t |
|---------------------------------|-----------------|-----------------|-----------------|-----------------|-----------------|-----------------|
|                                 |                 | Incon           | ne Statement    |                 |                 |                 |
|                                 | <u>Jun-2009</u> | <u>Jul-2009</u> | <u>Aug-2009</u> | <u>Sep-2009</u> | <u>Oct-2009</u> | <u>Nov-2009</u> |
| INCOME                          |                 |                 |                 |                 |                 |                 |
| Miscellaneous Income            |                 |                 | 295,254         | 306,999         | 404,625         | 447,684         |
| Prescreen Income                | 15,316          | 93,588          | 175,414         | 135,287         | 75,607          | 24,744          |
| Screen Income                   | 50,376          | 420,952         | 1,179,947       | 1,941,514       | 1,398,785       | 761,500         |
| Rand Income                     |                 |                 |                 | 8,232           | 77,845          | 162,580         |
| Set Up Fee Income               |                 |                 | 576,836         | 431,915         | 432,157         | 360,000         |
| Project Management Income       |                 |                 |                 | 225,157         | 599,834         | 831,069         |
| Total Direct Income             | 65,692          | 514,540         | 2,227,451       | 3,049,105       | 2,988,853       | 2,587,576       |
| Prescreen Patient Travel Income |                 |                 |                 | 6               |                 |                 |
| Screen Patient Travel Income    |                 |                 |                 | 62,416          | 31,225          |                 |
| Run in Patient Travel Income    |                 |                 |                 | 6               |                 |                 |
| Rand Patient Travel Income      |                 |                 |                 | 2,760           | 14,964          | 31,967          |
| Prescreen Procedure Income      |                 |                 |                 | 6               |                 |                 |
| Screen Procedure Income         |                 |                 |                 | 6               |                 |                 |
| Run in Procedure Income         |                 |                 |                 | 6               |                 |                 |
| Rand Procedure Income           |                 |                 |                 | 6               |                 |                 |
| GP SDV's Income                 |                 |                 |                 | 47,186          | 95,762          | 80,531          |
| Advertising Income              | 363,735         | 3,796,348       | 9,103,150       | 15,542,815      | 9,251,785       | 3,330,387       |
| Total Pass Through Income       | 363,735         | 3,796,348       | 9,103,150       | 15,655,215      | 9,393,736       | 3,442,885       |
| Total Income                    | 429,428         | 4,310,888       | 11,330,601      | 18,704,320      | 12,382,589      | 6,030,461       |

Resource staffing requirement charts are available by either study or resource type. Any months where the forecast exceeds capacity will be highlighted to alert the user to consider either reallocating or adding resources or adjusting the forecast to alleviate some of the resource demands for that period.

| 6                                                                                                    |          |          |          |          |          |          |          |                       |                 |          |          |          | E        | Keep this | version 🔻 | ▶   飛    | h 🕆 🖬    | - 5      | - Add    | this report | -    |
|----------------------------------------------------------------------------------------------------|----------|----------|----------|----------|----------|----------|----------|-----------------------|-----------------|----------|----------|----------|----------|-----------|-----------|----------|----------|----------|----------|-------------|------|
|                                                                                                    |          |          |          |          | Beginn   | ing Fore | cast Moi | Or<br><i>nth:</i> Jur | lando<br>1-2009 |          |          |          | •        |           |           |          |          |          |          |             |      |
| Total                                                                                                    | Jun-200  | 9        | Jul-2009 |          | Aug-200  | 9        | Sep-200  | 9                     | Oct-200         | 9        | Nov-200  | 9        | Dec-200  | 9         | Jan-201   | 0        | Feb-201  | 0        | Mar-201  | 0           | Apr- |
|                                                                                                    | Forecast | Capacity | Forecast | Capacity | Forecast | Capacity | Forecast | Capacity              | Forecast        | Capacity | Forecast | Capacity | Forecast | Capacity  | Forecast  | Capacity | Forecast | Capacity | Forecast | Capacity    | Fore |
| <u>CC 10004 -</u><br><u>114 Study -</u><br><u>Ph III</u><br><u>Double</u><br><u>Blind -</u><br><u>Rand</u>            | 0.0      | 3.2      | 0.0      | 5.5      | 17.2     | 17.2     | 83.1     | 0.0                   | 0.0             | 0.0      | 8.2      | 8.2      | 40.4     | 40.4      | 24.5      | 0.0      | 0.0      | 10.2     | 48.4     | 48.4        | 7    |
| <u>CC 10004 -</u><br><u>115 Study -</u><br><u>Ph2b</u>                                                                | 3.2      | 0.0      | 0.0      | 0.0      | 7.6      | 0.0      | 22.1     | 22.1                  | 0.0             | 0.0      | 0.0      | 7.3      | 13.7     | 13.7      | 0.0       | 13.3     | 9.3      | 9.3      | 0.0      | 0.0         |      |
| CC 10004 -<br>283 Study -<br>A Phase<br>III, Open-<br>Label,<br>Extension<br>Study<br>Transfusion<br>Dependent<br>PNH | 0.0      | 22.4     | 0.0      | 0.0      | 0.0      | 0.0      | 0.0      | 0.0                   | 0.0             | 0.0      | 0.0      | 0.0      | 44.7     | 0.0       | 0.0       | 0.0      | 0.0      | 0.0      | 0.0      | 73.1        |      |
| Dia AML-<br>003 Study                                                                                                 | 0.0      | 0.0      | 0.0      | 0.0      | 0.0      | 0.0      | 0.0      | 22.1                  | 0.0             | 0.0      | 7.3      | 7.3      | 0.0      | 13.7      | 13.3      | 0.0      | 9.3      | 9.3      | 21.7     | 0.0         |      |
| Dia AML-<br>004 Study                                                                                                 | 0.0      | 3.2      | 0.0      | 0.0      | 0.0      | 0.0      | 0.0      | 0.0                   | 0.0             | 16.4     | 0.0      | 0.0      | 0.0      | 13.7      | 13.3      | 0.0      | 0.0      | 9.3      | 0.0      | 0.0         |      |
| Diamide<br>AML-009                                                                                                    | 0.0      | 0.0      | 5.5      | 0.0      | 16.4     | 16.4     | 0.0      | 0.0                   | 112.1           | 112.1    | 48.9     | 48.9     | 77.2     | 77.2      | 0.0       | 76.8     | 38.0     | 38.0     | 85.1     | 85.1        |      |
| Diamide<br>AML-010                                                                                                    | 3.2      | 3.2      | 5.5      | 0.0      | 7.6      | 7.6      | 22.1     | 22.1                  | 16.4            | 0.0      | 7.3      | 0.0      | 13.7     | 13.7      | 0.0       | 0.0      | 0.0      | 0.0      | 0.0      | 0.0         |      |
| Relaxamid<br>Study NHL<br>102                                                                                         | 3.2      | 3.2      | 0.0      | 0.0      | 7.6      | 0.0      | 22.1     | 22.1                  | 0.0             | 16.4     | 0.0      | 0.0      | 13.7     | 0.0       | 13.3      | 13.3     | 9.3      | 0.0      | 21.7     | 0.0         | 4    |
| Relaxamid<br>Study NHL<br>103                                                                                         | 0.0      | 0.0      | 0.0      | 0.0      | 14.1     | 14.1     | 28.6     | 28.6                  | 0.0             | 22.9     | 13.8     | 0.0      | 0.0      | 0.0       | 0.0       | 0.0      | 15.8     | 15.8     | 0.0      | 0.0         | 21   |
| Staff<br>Capacities                                                                                                   | 28.9     | 28.9     | 49.8     | 0.0      | 0.0      | 0.0      | 0.0      | 211.2                 | 162.3           | 162.3    | 0.0      | 0.0      | 0.0      | 130.8     | 0.0       | 106.6    | 0.0      | 70.8     | 0.0      | 0.0         | 39   |

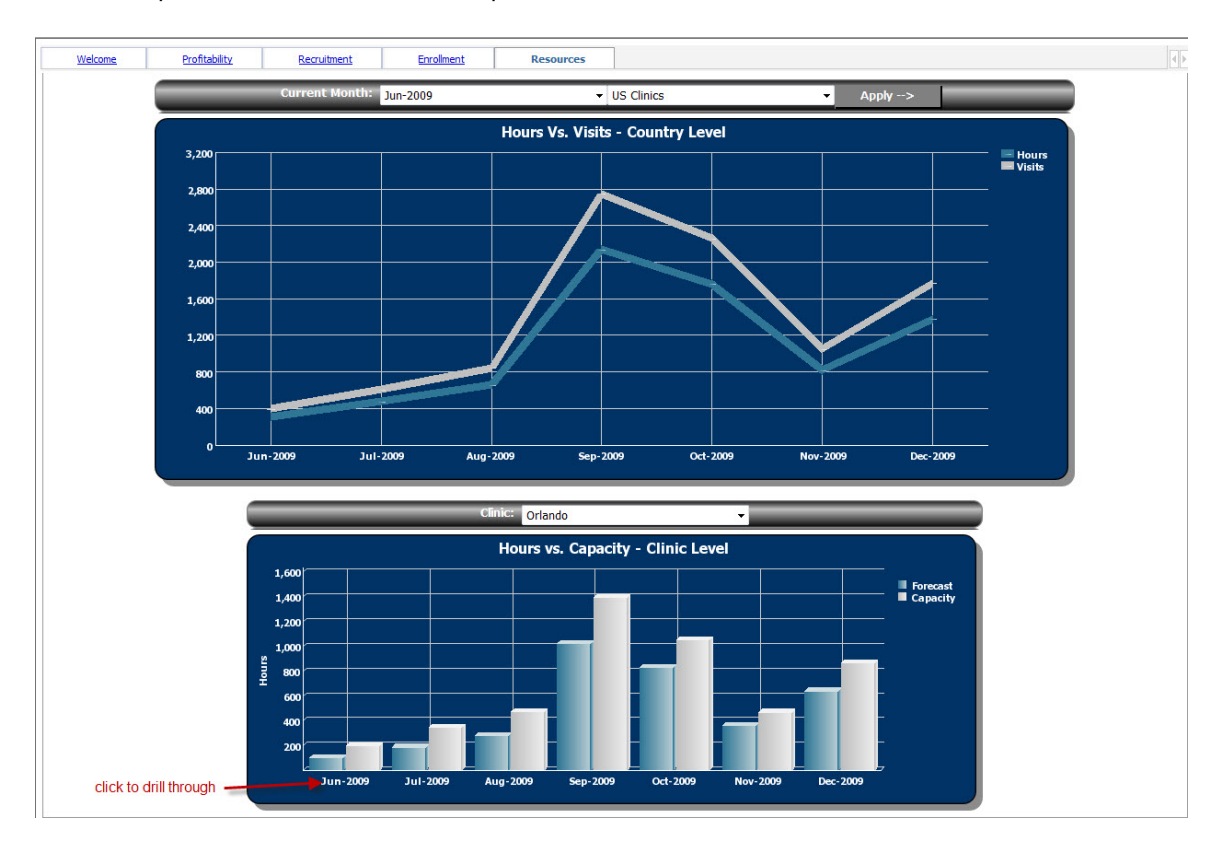

Another report enables the user to compare resource hours to the number of visits over time.

### **Planning Model Overview**

The *Clinical Modeling and Resource Tracking Blueprint* forecasting model consists of 32 d-cubes and 104 d-links. Several assumption and calculation d-cubes are hidden from the users resulting in the Contributor view showing 28 different d-cubes or tabs. Five forecast versions are available throughout the model and they are Contracted, Budget, Forecast, Revised Plan, and Scenario 1. The majority of the forecast is collected by country, with the country data being broken down further by clinic for the recruitment and enrollment calculations and the resource requirement calculations.

The following diagram of the forecast model shows the cubes in the model and the general data flow for the cubes. Due to the volume of links in the model (104 total), the individual links are not depicted in the diagram.

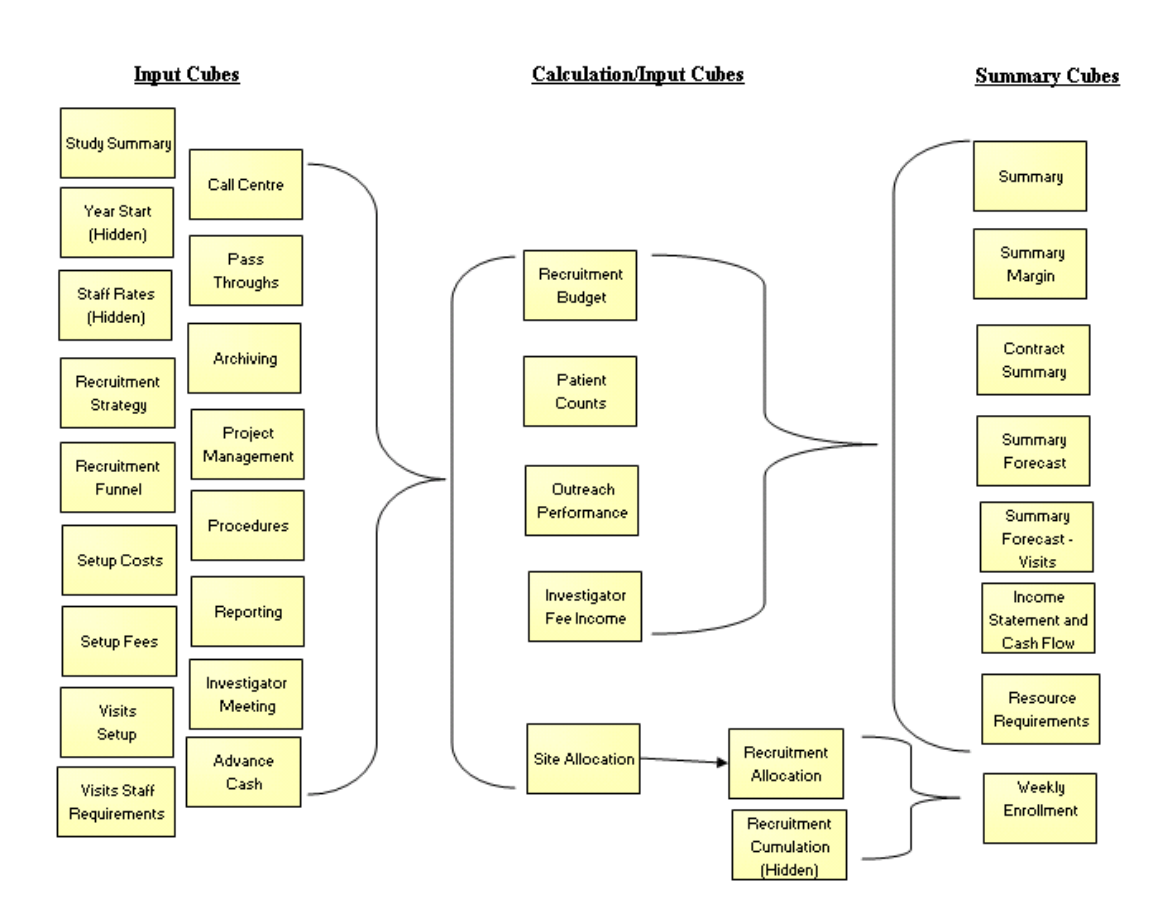

#### Clinical Trials Modeling and Resource Tracking Blueprint

#### Workflow

As planners are updating the clinical trial forecasts, managers and executives need real-time visibility to the workflow status of that information.

In this *Blueprint*, individual forecasts are entered for each clinical trial. Clinical Trials then roll up to product groups and a total clinical view. Reviewers can view the consolidated results of the clinical trials and the effect of those trials on overall profitability, cash flows and resource requirements. These reviewers can see the workflow status of each clinical trial that is their responsibility and they can also be co-owners of that information, which enables them to make edits, if required. All workflow status changes, data consolidations and aggregations occur in real-time as the information is saved by the end user, making frequent planning iterations possible.

Before data is entered, the state of the plan is designated as **Not Started**. Once a plan is saved, the state becomes **Work In Progress** and remains accessible for further editing. When an item is submitted, the plan is **Locked** and no more changes can be made. The Locked state indicates that the plan is ready for review. A reviewer can review the plan in any state, but can only reject a Locked plan item. When a Locked plan is rejected, it returns to a state of Work In Progress, making it editable once again for the owner of that plan.

The following example shows the workflow from the perspective of the final reviewer of Total Clinical data. This individual has review views of Total Clinical, Hematology, and Oncology and is able to view detail down to the lowest (clinical trial) level of the hierarchy. This individual is also the owner of Staff Capacities and is responsible for its input.

| Contributor                                                                                                    | Haley Roberts Log off 🕆 🕆 Launch 🔻 ? 🕶                                                                                                    |
|----------------------------------------------------------------------------------------------------|----------------------------------------------------------------------------------------------------|
|                                                                                                    |                                                                                                    |
| Staff Capacities                                                                                                    | You are a reviewer for:                                                                                                    |
|                                                                                                    | Name State Uwnership Reviewer Last Data Change                                                                                                    |
| - D Hematology                                                                                                    | CC10004 - PDE4/TNF-alpha 📓 🕖 Incomplete 🔍 Email All 🔍 Mike Smith 🔍 11:24:35 PM - Tuesday, June 23, 2009 🔍                                                                                                    |
| CC10004 - PDE4/TNF-alpha                                                                                                    | which is sold up of                                                                                                    |
|                                                                                                    | which is made up or:                                                                                                    |
| 💮 🔗 CC10004 - 115 Study - Ph2b                                                                                                    | Name State Uwnership Reviewer Last Data Change                                                                                                    |
| O CC10004 - 283 Study - A Pha                                                                                                    | Contributor Vikes Vicesday, June 23,                                                                                                    |
|                                                                                                    | Kano Progress Submit Siniti 2009                                                                                                    |
| □ □ □ □ Acute Myelogenous Leukemia (AM<br>□ □ □ □ Diamide                                                                                       | CC10004 - 115 Study - Ph2b                                                                                                    |
| □ □ Diamide AML<br>□ □ Dia AML-003 Study<br>□ □ Dia AML-004 Study                                                                               | CC10004 - 283 Study - A Phase III, Open-<br>Label, Extension Study Transfusion Dependent 🛛 🔿 Not Started 🔻 None Tuesday, June 23, 💌                                                                                                    |
| C Diamide Amenia<br>Diamide AML-009<br>Diamide AML-010<br>P Relaxamid Study NHL 102<br>Relaxamid Study NHL 103<br>Staff Capacities<br>⊕ Diamide | Workflow information for CC 10004 - PDE4/TNF-alpha:         Current state:       Incomplete.         Some items that make up this e.List item are not started. More         Time of last state change: 11:18:22 PM - Sunday, April 19, 2009         User who last changed state:         Contributor Submit         Viewed:       no         Reviewed:       no         Size limit:       1 MBs |
| <b>(()</b>                                                                                                    | Local intranet                                                                                                    |

#### **Study Summary**

The Study Summary tab is used to collect high level data about each forecast version. Required inputs on this tab include Version Number; the Date of the Latest Forecast; and Dates for Start PreScreens, Start Screens, Start Run ins, Start Recruitment and Stop Recruitment. Other inputs include Length of Recruitment, Study Duration, Total Number of Patients Needed and Total Number of Sites Needed.

Several calculations needed to feed later tabs are hidden from the users on this screen using Access Tables in Contributor. The dates collected for this tab are used to drive calculations that allocate income and costs for the appropriate months on the Summary Forecast tab. The Patient and Site numbers are fed into the Recruitment Funnel tab where the user can then allocate patients and sites across countries.

| Study Summary                   | ecruitment Strate | gy 🛛 🎹 Recru | uitment Funnel | Recruitme    | ent Budget | Patient Counts                      | Setup Costs                 | Setup Fee |
|---------------------------------|-------------------|--------------|----------------|--------------|------------|-------------------------------------|-----------------------------|-----------|
| Rows:<br>[Study Summary]        |                   | Columns:     |                |              | Context    | :<br>0004 - 114 Study - Pł<br>[Elit | III Double Blind - Ra<br>t] | and 🖵     |
|                                 | Contracted        | Budget       | Forecast       | Revised Plan | Scenario 1 |                                     |                             |           |
| Version Number                  |                   |              |                |              |            |                                     |                             |           |
| Date of Latest Forecast         | 01-01-2009        | 01-01-2009   | 01-01-2009     | 01-01-2009   | 01-01-2009 |                                     |                             |           |
| Start Pre Screens               | 15-07-2009        | 15-07-2009   | 15-07-2009     | 15-07-2009   | 15-07-2009 |                                     |                             |           |
| Start Screens                   | 31-07-2009        | 31-07-2009   | 31-07-2009     | 31-07-2009   | 31-07-2009 |                                     |                             |           |
| Start Run ins                   | 15-08-2009        | 15-08-2009   | 15-08-2009     | 15-08-2009   | 15-08-2009 |                                     |                             |           |
| Start Recruitment               | 01-09-2009        | 01-09-2009   | 01-09-2009     | 01-09-2009   | 01-09-2009 |                                     |                             |           |
| Stop Recruitment                | 16-10-2009        | 16-10-2009   | 16-10-2009     | 16-10-2009   | 16-10-2009 |                                     |                             |           |
| Length of Recruitment           | 1.50              | 1.50         | 1.50           | 1.50         | 1.9        | 50                                  |                             |           |
| Length of Recruitment (Days     | i) 45             | 45           | 45             | 45           | 4          | 45                                  |                             |           |
| Study Duration (Months)         | 12.00             | 12.00        | 12.00          | 14.00        | 12.        | 00                                  |                             |           |
| Estimated Study End Date        | 11-10-2010        | 11-10-2010   | 11-10-2010     | 10-12-2010   | 11-10-201  | LO                                  |                             |           |
| Total Study Length (Weeks)      | 57.86             | 57.86        | 57.86          | 66.43        | 57.8       | 86                                  |                             |           |
| Total Number of Patients Needed | 100               | 100          | 120            | 100          | 1          | 00                                  |                             |           |
| Total Number of Sites Needed    | 4                 | 4            | 4              | 4            | 4          | 4                                   |                             |           |

#### Year Start (hidden)

Year Start is a hidden tab that is used to capture the starting date for each year. This tab is needed in order to appropriately pull the correct year's staff rates into Visits Staff Requirements. The calculations in Visits Staff Requirements compare each visit's Visit Begin Date to the Year Start field to determine which year's staff rates will be used to calculate income and costs for each visit.

#### **Recruitment Strategy**

The Recruitment Strategy tab enables the user to input data about the various recruiting costs. Total Projected Cost for each line item is calculated as (Cost/Units Covered by Cost) \* Planned Units. Any items that are collected or calculated elsewhere in the model are linked in and are displayed in read-only or grayed out cells.

| Rows:                                    |        | Columns:              |               | Context              |                      |                     |                                  |
|------------------------------------------|--------|-----------------------|---------------|----------------------|----------------------|---------------------|----------------------------------|
| [Recruitment Costs Type]                 |        | [Recruitment Costs    | Calc]         | Cont<br>[Version     | racted<br>w Actuals] | C 10004 - 114 Study | - Ph III Double Blind<br>[Elist] |
|                                          | Cost   | Units covered by Cost | Planned Units | Total Projected Cost |                      |                     |                                  |
| Fulfillment (Database Mailshots)         | 320.00 | 1,000                 | 1,953         | 625.00               |                      |                     |                                  |
| Paper (Database Mailshots)               | 110.00 | 2,000                 | 1,953         | 107.42               |                      |                     |                                  |
| Envelopes (Database Mailshots)           | 14.35  | 1,000                 | 1,953         | 28.03                |                      |                     |                                  |
| Postage (Database Mailshots)             | 0.34   | 1                     | 1,953         | 664.06               |                      |                     |                                  |
| Total Database Mailshots - Per Site      |        |                       |               | 1,424.51             |                      |                     |                                  |
| GP Stafftime (cost and letters per hour) | 13.16  | 50                    | 1,302         | 342.71               |                      |                     |                                  |
| Paper (GP Mailshots)                     | 2.00   | 500                   | 1,302         | 5.21                 |                      |                     |                                  |
| Envelopes (GP Mailshots)                 | 15.00  | 1,000                 | 1,302         | 19.53                |                      |                     |                                  |
| Postage (GP Mailshots)                   | 0.31   | 1                     | 1,302         | 403.65               |                      |                     |                                  |
| Total GP Mailshots - Per Site            |        |                       |               | 771.09               |                      |                     |                                  |
| Telescreener - Call Center               | 290.77 | 30                    | 130           | 1,262.02             |                      |                     |                                  |
| Telescreener - Admin                     | 64.62  | 50                    |               | 0.00                 |                      |                     |                                  |
| Fulfilment Charges                       | 1.00   | 1                     | 65            | 65.10                |                      |                     |                                  |
| Total Telescreening - Per Site           |        |                       |               | 1,327.12             |                      |                     |                                  |
| Responses                                |        |                       | 521           | 0.00                 |                      |                     |                                  |
| Doctor                                   | 181.73 |                       |               | 0.00                 |                      |                     |                                  |
| Senior Nurse                             | 100.96 |                       |               | 0.00                 |                      |                     |                                  |
| Nurse                                    | 88.85  |                       |               | 0.00                 |                      |                     |                                  |
| Administration                           | 64.62  |                       |               | 0.00                 |                      |                     |                                  |

#### **Recruitment Funnel**

The Recruitment Funnel tab is used to allocate Patients, Sites and Recruitment over different countries. The Recruitment Funnel also enables the creation of a subset (for example, a group of patients starting the trial at a later date) and will calculate recruitment requirements in total and for the subset, if used.

| Clinical Trials - MART   Contribut | tions   CC1 | 0004 - 11  | 4 Study  | Ph III D | ouble Blind | - Rand - Contributor                                              | -  |
|------------------------------------|-------------|------------|----------|----------|-------------|-------------------------------------------------------------------|----|
| Edit View Workflow Actions H       | elp         | -          |          |          |             |                                                                   |    |
| 6   🖬 🖨   X 🖻 🛅 🔽                  | - 📴 🚺 (     | 🖲 🗕 🕅      | ] 🗐 🕻    |          |             |                                                                   |    |
| Study Summary Recruitmen           | t Strategy  | Bec        | ruitment | Funnel   | Recru       | tment Budget Patient Counts Setun Costs Schun Fees Visits Setun   | »  |
| Rows:                              | (           | Columns:   |          |          |             | Context:                                                          | 21 |
| [Recruitment Funnel]               |             | E [Count   | rvl      |          |             | CC10004 - 114 Study - Ph III Double Blind - Rand 🚽 🚦 Contracted 🚽 |    |
| 4                                  |             | 4 <u>-</u> |          |          |             | [Elist]                                                           |    |
|                                    | 🗄 Total     |            |          |          |             |                                                                   |    |
|                                    | Countries   | UK         | US       | France   | Germany     |                                                                   |    |
| otal Number of Patients Needed     | 100         |            |          |          |             |                                                                   |    |
| otal Number of Sites Needed        | 4           |            |          |          |             |                                                                   |    |
| lumber of Patients                 | 100         | 25         | 50       | 25       | 0           |                                                                   |    |
| lumber of Sites                    | 4           | 1          | 2        | 1        | 0           |                                                                   |    |
| lumber of patients at each site    | 75          | 25         | 25       | 25       | 0           |                                                                   |    |
| Run-in success rate %              | 80%         | 80%        | 80%      | 80%      | 80%         |                                                                   |    |
| lumber to Run-in (per site)        | 94          | 31         | 31       | 31       | 0           |                                                                   |    |
| lumber to Run-in (total)           | 125         | 31         | 63       | 31       | 0           |                                                                   |    |
| creening success rate %            | 80%         | 80%        | 80%      | 80%      | 0%          |                                                                   |    |
| lumber to Screen (per site)        | 117         | 39         | 39       | 39       | 0           |                                                                   |    |
| lumber to Screen (total)           | 156         | 39         | 78       | 39       | 0           |                                                                   |    |
| re Screen success rate %           | 60%         | 60%        | 60%      | 60%      | 60%         |                                                                   |    |
| lumber to Pre-Screen (per site)    | 195         | 65         | 65       | 65       | 0           |                                                                   |    |
| lumber to Pre-Screen (total)       | 260         | 65         | 130      | 65       | 0           |                                                                   |    |
| elescreen success rate %           | 50%         | 50%        | 50%      | 50%      | 0%          |                                                                   |    |
| lumber to Telescreen (per site)    | 391         | 130        | 130      | 130      | 0           |                                                                   |    |
| lumber to Telescreen (total)       | 521         | 130        | 260      | 130      | 0           |                                                                   |    |
| lesponses success rate %           | 25%         | 25%        | 25%      | 25%      | 25%         |                                                                   |    |
| lumber of Responses (per site)     | 1,563       | 521        | 521      | 521      | 0           |                                                                   |    |
| lumber of Responses (total)        | 2,083       | 521        | 1,042    | 521      | 0           |                                                                   |    |
| atabase Mailshots                  | 30.0%       | 30.0%      | 30.0%    | 30.0%    | 0.0%        |                                                                   |    |
| P Mailshots                        | 25.0%       | 25.0%      | 25.0%    | 25.0%    | 0.0%        |                                                                   |    |

#### **Recruitment Budget**

The Recruitment Budget tab summarizes the previously entered Recruiting Costs. It is also where the user can enter Recruiting Income, which is intended to be entered into the Total cell for Income per Site Input, enabling it to appear to break back equally against recruiting methods. In reality, calculations in the cube automatically run to allocate the recruiting income proportionately to match the allocation of the recruiting costs. The results can be seen in the Income per Site field.

| 🛄 Study Summary 🛛 🛄 R      | ecruitment Strategy   | III Recruitment I        | Funnel I Recr     | uitment Budge   | t Patient Count                       | s Setup Costs           | Setup F         | ees                 | » [        |
|----------------------------|-----------------------|--------------------------|-------------------|-----------------|---------------------------------------|-------------------------|-----------------|---------------------|------------|
| Rows:                      |                       | umns:<br>[Recruitment Bu | dget Calc]        | Context         | :<br>.0004 - 114 Study - Ph<br>[Elist | III Double Blind - Rand | Contra<br>[Vers | icted 🖵 🛛 U<br>[Cou | K<br>ntry] |
|                            | Length of Recruitment | # of Campaigns           | Cost per Campaign | Number of Sites | Income per Site Input                 | Income per Site C       | ost per Site    | Total Income        | Total Cos  |
| Total Recruitment          | 1.5                   | 3                        |                   | 1               | 160,000                               | 160,000                 | 10,673          | 160,000             | 10,673     |
| Press Advertising          | 1.5                   | 1                        | 1,000             | 1               | 20,000                                | 14,991                  | 1,000           | 14,991              | 1,000      |
| Radio Advertising          | 1.5                   | 2                        | 3,000             | 1               | 20,000                                | 89,949                  | 6,000           | 89,949              | 6,000      |
| Database Mailshots         | 1.5                   |                          |                   | 1               | 20,000                                | 21,356                  | 1,425           | 21,356              | 1,425      |
| GP Mailshots               | 1.5                   |                          |                   | 1               | 20,000                                | 11,560                  | 771             | 11,560              | 771        |
| Telescreening              | 1.5                   |                          |                   | 1               | 20,000                                | 19,896                  | 1,327           | 19,896              | 1,327      |
| Responses                  | 1.5                   |                          |                   | 1               | 20,000                                | 0                       | 0               | 0                   | C          |
| Other                      | 1.5                   |                          |                   | 1               | 20,000                                | 0                       | 0               | 0                   | C          |
| Call Centre Service Charge | 1.5                   |                          |                   | 1               | 20,000                                | 2,249                   | 150             | 2,249               | 150        |

#### Staff Rates (hidden)

The Staff Rates cube holds Cost and Charge out rates for each type of staff by year. This data is used to calculate cost and income for visits, setup and meetings based how much time each type of staff will spend on activities.

## Patient Counts

The Patient Counts cube calculates patient counts by country based on data in the Recruitment Funnel tab.

| Study Summary Recruitment 5     | Strategy 🔛     | Recruitme       | nt Funnel | R      | ecruitment Budg | get Patient Counts                          | Setup Costs                        |
|---------------------------------|----------------|-----------------|-----------|--------|-----------------|---------------------------------------------|------------------------------------|
| Rows:<br>[Patient Counts]       |                | ns:<br>Country] |           |        |                 | Context:<br>CC 10004 - 114 Study - P<br>[E] | h III Double Blind - Ranc<br>list] |
|                                 | otal Countries | UK              | US        | France | Germany         |                                             |                                    |
| Total Patients                  | 100            | 25              | 50        | 25     | 0               |                                             |                                    |
| Total to Run in                 | 125            | 31              | 63        | 31     | 0               |                                             |                                    |
| Total to Screen                 | 156            | 39              | 78        | 39     | 0               |                                             |                                    |
| Total to Pre Screen             | 260            | 65              | 130       | 65     | 0               |                                             |                                    |
| Total to Telescreen             | 521            | 130             | 260       | 130    | 0               |                                             |                                    |
| Total Responses                 | 2,083          | 521             | 1,042     | 521    | 0               |                                             |                                    |
| Subset Patients                 | 0              | 0               | 0         | 0      | 0               |                                             |                                    |
| Subset to Run in                | 0              | 0               | 0         | 0      | 0               |                                             |                                    |
| Subset to Screen                | 0              | 0               | 0         | 0      | 0               |                                             |                                    |
| Subset to Pre Screen            | 0              | 0               | 0         | 0      | 0               |                                             |                                    |
| Subset to Telescreen            | 0              | 0               | 0         | 0      | 0               |                                             |                                    |
| Subset Responses                | 0              | 0               | 0         | 0      | 0               |                                             |                                    |
| Total less Subset Patients      | 100            | 25              | 50        | 25     | 0               |                                             |                                    |
| Total less Subset to Run in     | 125            | 31              | 63        | 31     | 0               |                                             |                                    |
| Total less Subset to Screen     | 156            | 39              | 78        | 39     | 0               |                                             |                                    |
| Total less Subset to Pre Screen | 260            | 65              | 130       | 65     | 0               |                                             |                                    |
| Total less Subset to Telescreen | 521            | 130             | 260       | 130    | 0               |                                             |                                    |
| Total less Subset Responses     | 2,083          | 521             | 1,042     | 521    | 0               |                                             |                                    |

#### Setup Costs

The number of minutes per site that each type of staff spends on the different setup activities is collected on the Setup Costs tab. The cost per site is calculated based on the minutes input.

| Number of minutes per site Number of minutes per site Cost per site                                                                                                    | : [Setu        | p Activity] | ]                    | CC10004 -         | 114 Study - Ph I<br>[Elist] | II Double B | lind - Rand 🚽   | Contracte<br>[Version] | ed 👻 🗄 [Co | JK<br>untry] |
|----------------------------------------------------------------------------------------------------|----------------|-------------|----------------------|-------------------|-----------------------------|-------------|-----------------|------------------------|------------|--------------|
| Number of minutes per site Number of minutes per site Cost per site                                                                                                    | Total          | Ethics      | Recruitment Planning | Internal Training | Prestudy Visits             | Initiations | Protocol Review | Jobsheet               | Telescreen | GP Informati |
| Number of minutes per site<br>Number of minutes per site<br>Research Nurse<br>Clinical Trials Technicia<br>Data Coordinator<br>Administrator<br>Project Manager<br>Project Manager<br>Project Director<br>Medical Director<br>Head of Administration<br>Operations Director<br>Cost per site<br>Research Physician<br>Site Director<br>Research Physician<br>Site Director<br>Senior Nurse<br>Research Nurse                                                                                                    | 3,405          | 90          | 195                  | 210               | 90                          | 1,200       | 725             | 105                    | 60         |              |
| Number of minutes per site Number of minutes per site Number of minutes per | 340            | 0           | 0                    | 30                | 0                           | 180         | 120             | 0                      | 0          |              |
| Aumber of minutes per site Aumber of minutes per site Aumber of minutes per site Administrator Project Manager Projects Director Medical Director Head of Administration Operations Director Cost per site Administration Cost per site Administration C | 540            | 30          | 45                   | 30                | 90                          | 120         | 120             | 15                     | 30         |              |
| Iumber of minutes per site Iumber of minutes per site Iumber of minutes per | 330            | 0           | 0                    | 30                | 0                           | 120         | 120             | 60                     | 0          |              |
| Clinical Trials Technicial<br>Lumber of minutes per site<br>Lumber of minutes per site<br>Lumber of minutes per site<br>Lumber of minutes per site<br>Clinical Trials Technicial<br>Data Coordinator<br>Project Manager<br>Projects Director<br>Medical Director<br>Medical Director<br>Medical Director<br>Medical Director<br>Medical Director<br>Director<br>Ensearch Physician<br>Site Director<br>Senior Nurse<br>Research Nurse                                                                                                    | 440            | 0           | 0                    | 30                | 0                           | 240         | 120             | 0                      | 0          |              |
| Lumber of minutes per site<br>Lumber of minutes per site<br>Data Coordinator<br>Administrator<br>Project Manager<br>Projects Director<br>Medical Director<br>Head of Administration<br>Operations Director<br>East<br>Total<br>Research Physician<br>Site Director<br>Senior Nurse<br>Research Nurse                                                                                                    | ian <b>150</b> | 0           | 0                    | 30                | 0                           | 120         | 0               | 0                      | 0          |              |
| Administrator<br>Project Manager<br>Projects Director<br>Medical Director<br>Head of Administration<br>Operations Director<br>Total<br>Research Physician<br>Site Director<br>Senior Nurse<br>Research Nurse                                                                                                    | 420            | 0           | 0                    | 30                | 0                           | 180         | 120             | 0                      | 0          |              |
| Project Manager         Projects Director         Medical Director         Head of Administration         Operations Director         Image: Total         Research Physician         Site Director         Senior Nurse         Research Nurse         Research Nurse                                                                                                    | 270            | 0           | 0                    | 30                | 0                           | 240         | 0               | 0                      | 0          |              |
| Projects Director         Medical Director         Head of Administration         Operations Director         Image: Total         Research Physician         Site Director         Senior Nurse         Research Nurse                                                                                                    | 605            | 60          | 60                   | 0                 | 0                           | 0           | 60              | 30                     | 30         |              |
| Medical Director       Head of Administration       Operations Director       Image: Total       Research Physician       Site Director       Senior Nurse       Research Nurse                                                                                                    | 180            | 0           | 15                   | 0                 | 0                           | 0           | 45              | 0                      | 0          |              |
| Head of Administration<br>Operations Director<br>Total<br>Research Physician<br>Site Director<br>Senior Nurse<br>Research Nurse                                                                                                    | 40             | 0           | 15                   | 0                 | 0                           | 0           | 20              | 0                      | 0          |              |
| Operations Director<br>Total<br>Research Physician<br>Site Director<br>Senior Nurse<br>Research Nurse                                                                                                    | on 45          | 0           | 45                   | 0                 | 0                           | 0           | 0               | 0                      | 0          |              |
| Total     Research Physician     Site Director     Senior Nurse     Research Nurse                                                                                                    | 45             | 0           | 15                   | 0                 | 0                           | 0           | 0               | 0                      | 0          |              |
| ost per site Research Physician Site Director Senior Nurse Research Nurse                                                                                                    | 947            | 29          | 65                   | 52                | 37                          | 283         | 214             | 28                     | 20         |              |
| Site Director<br>Senior Nurse<br>Research Nurse                                                                                                    | 139            | 0           | 0                    | 12                | 0                           | 74          | 49              | 0                      | 0          |              |
| ost per site Senior Nurse<br>Research Nurse                                                                                                    | 221            | 12          | 18                   | 12                | 37                          | 49          | 49              | 6                      | 12         | -            |
| Research Nurse                                                                                                    | 75             | 0           | 0                    | 7                 | 0                           | 27          | 27              | 14                     | 0          |              |
|                                                                                                    | 88             | 0           | 0                    | 6                 | 0                           | 48          | 24              | 0                      | 0          |              |
| Clinical Trials Technicia                                                                                                    | ian 24         | 0           | 0                    | 5                 | 0                           | 19          | 0               | 0                      | 0          |              |
| Data Coordinator                                                                                                    | 73             | 0           | 0                    | 5                 | 0                           | 31          | 21              | 0                      | 0          |              |
| Administrator                                                                                                    | 39             | 0           | 0                    | 4                 | 0                           | 35          | 0               | 0                      | 0          |              |

#### Setup Fees

Income per Site is input by version and country on the Setup Fees tab and combined with the Cost per Site that was collected and calculated on the previous tab to generate the Setup Margin calculations.

| Study Summary   | Recruitment Strategy   | Recruitment Funnel       | Recruitment Budget | Patient Counts                 | Setup Costs                     | E Setup Fees            | Visits Setup         | »<br>21 — 🗆 |
|-----------------|------------------------|--------------------------|--------------------|--------------------------------|---------------------------------|-------------------------|----------------------|-------------|
| Rows:           | Calc]                  | Columns:<br>[Setup Fees] | Con                | text:<br>CC10004 - 114 Study - | Ph III Double Blind ·<br>Elist] | Rand - Contra<br>[Versi | cted VK<br>[Country] | •           |
| Number of Sites | Study Activities Sites |                          |                    |                                |                                 |                         |                      | 4           |
| Income per Site | 2,000                  |                          |                    |                                |                                 |                         |                      |             |
| Cost per Site   | 947                    |                          |                    |                                |                                 |                         |                      |             |
| Income          | 2,000                  |                          |                    |                                |                                 |                         |                      |             |
| Costs           | 947                    |                          |                    |                                |                                 |                         |                      |             |
| Margin          | 1,053                  |                          |                    |                                |                                 |                         |                      |             |
| Margin %        | 52.7%                  |                          |                    |                                |                                 |                         |                      |             |
|                 |                        |                          |                    |                                |                                 |                         |                      |             |
|                 |                        |                          |                    |                                |                                 |                         |                      |             |
|                 |                        |                          |                    |                                |                                 |                         |                      |             |
|                 |                        |                          |                    |                                |                                 |                         |                      |             |

#### Visits Setup

In the Visits Setup tab, a user can enter information about up to 25 different visits. Inputs include a Visit Description, Day of Visit, Visit Type, Select Number of Patients, % of Patients and Patient # Override. The Day of Visit Selected is used to calculate the start and end date for that particular visit and to allocate income and costs to the corresponding months later in the model. The Visit Type is used to consolidate by visit type on the P&L and Cash Flow tab. The remaining fields enable the selection of the appropriate number of patients attending each visit. A selection can be made from the Select Number of Patients drop down, thus pulling in the patient number corresponding to that selection from the Patient Counts tab. Patient counts can be further customized using the % of Patients field and the Patient # Override field.

| IIII Rea | ruitment Funnel   | Recruitment Budget                         | Counts III S     | etup Costs        | Setup Fees       | /isits Setup                       | /isits Staff Requirements           | »_ [                        |
|----------|-------------------|--------------------------------------------|------------------|-------------------|------------------|------------------------------------|-------------------------------------|-----------------------------|
| Rows:    |                   | Columns:                                   |                  | (                 | Context:         |                                    |                                     |                             |
| : [Ger   | neric Numbers 1-  | 25]                                        | and Patient Calc | 3                 | CC10004 - 1145   | Study - Ph III Double  <br>[Elist] | Blind - Rand - Contract<br>[Version | ted ▼ UK<br>[Country] ▼     |
|          | Visit Description | Day of Visit (from Recruitment Start Date) | Visit Type       | Start Recruitment | Visit Begin Date | Visit Duration (Days)              | Select Number of Patients           | Selected # of Patients % of |
| 🖃 Total  |                   | 4,071                                      |                  |                   |                  | 1,125                              |                                     | 354                         |
| 1        | VisitPreScreen    | (14)                                       | Pre Screen       | 01-09-2009        | 18-08-2009       | 45                                 | Total to Pre Screen                 | 65                          |
| 2        | Visit1            | 0                                          | Screen           | 01-09-2009        | 01-09-2009       | 45                                 | Total to Screen                     | 39                          |
| 3        | Visit2            | 90                                         | Randomization    | 01-09-2009        | 30-11-2009       | 45                                 | Total Patients                      | 25                          |
| 4        | Visit3            | 180                                        | Randomization    | 01-09-2009        | 28-02-2010       | 45                                 | Total Patients                      | 25                          |
| 5        | Visit4            | 225                                        | Randomization    | 01-09-2009        | 14-04-2010       | 45                                 | Total Patients                      | 25                          |
| 6        | Visit5            | 270                                        | Randomization    | 01-09-2009        | 29-05-2010       | 45                                 | Total Patients                      | 25                          |
| 7        | Visit6            | 365                                        | Randomization    | 01-09-2009        | 01-09-2010       | 45                                 | Total Patients                      | 25                          |
| 8        | Visit7            | 455                                        | Randomization    | 01-09-2009        | 30-11-2010       | 45                                 | Total Patients                      | 25                          |
| 9        | Visit8            | 545                                        | Randomization    | 01-09-2009        | 28-02-2011       | 45                                 | Total Patients                      | 25                          |
| 10       | Visit9            | 590                                        | Randomization    | 01-09-2009        | 14-04-2011       | 45                                 | Total Patients                      | 25                          |
| 11       | Visit10           | 635                                        | Randomization    | 01-09-2009        | 29-05-2011       | 45                                 | Total Patients                      | 25                          |
| 12       | Visit11           | 730                                        | Randomization    | 01-09-2009        | 01-09-2011       | 45                                 | Total Patients                      | 25                          |
| 13       |                   | 0                                          |                  | 01-09-2009        | 01-09-2009       | 45                                 |                                     | 0                           |
| 14       |                   | 0                                          |                  | 01-09-2009        | 01-09-2009       | 45                                 |                                     | 0                           |
| 15       |                   | 0                                          |                  | 01-09-2009        | 01-09-2009       | 45                                 |                                     | 0                           |
| 16       |                   | 0                                          |                  | 01-09-2009        | 01-09-2009       | 45                                 |                                     | 0                           |
| 17       |                   | 0                                          |                  | 01-09-2009        | 01-09-2009       | 45                                 |                                     | 0                           |
| 18       |                   | 0                                          |                  | 01-09-2009        | 01-09-2009       | 45                                 |                                     | 0 -                         |
| 19       |                   | 0                                          |                  | 01-09-2009        | 01-09-2009       | 45                                 |                                     | 0                           |
| 20       |                   | 0                                          |                  | 01-09-2009        | 01-09-2009       | 45                                 |                                     | 0                           |
| 21       |                   | 0                                          |                  | 01-09-2009        | 01-09-2009       | 45                                 |                                     | 0                           |
| 4100     |                   | •                                          |                  | 01.00.0000        | 01 00 3000       | AF                                 |                                     |                             |

#### Visits Staff Requirements

The Visits Staff Requirements tab is used to enter the number of minutes each staff type is expected to spend on each visit. In the view below, the visits are set up as the columns with the Visit Description and the Day of Visit showing up as the first two rows on the tab. When the user enters the number of minutes required from each staff type for each visit, the Staff Costs and Staff Income calculate below for each visit.

| Recruitment Budget Patient C                                                                                                    | ounts 🛛 🛄 Setup Cost | s 🗐     | Setup Fees     | Visits Se | etup 🔡 | Visits S | taff Requ | irements | In 🏢   | vestigator | Fee Incom | ie     | 2       | 2 _ □ |
|----------------------------------------------------------------------------------------------------|----------------------|---------|----------------|-----------|--------|----------|-----------|----------|--------|------------|-----------|--------|---------|-------|
| towes:<br>Columns:<br>[Visits Staff Reqts Calc]<br>[Staff Positions]<br>Columns:<br>[Generic Numbers 1-25]<br>Context:<br>[Context:<br>[Context:<br>[Context:<br>[Context:<br>[Context:<br>[Elist]<br>Context:<br>[Elist]<br>Context:<br>[Context:<br>[Context |                      |         |                |           |        |          |           |          |        |            |           |        |         |       |
|                                                                                                    |                      | 🖃 Total | 1              | 2         | 3      | 4        | 5         | 6        | 7      | 8          | 9         | 10     | 11      | 1     |
| Visit Description                                                                                                    | Research Physician   |         | VisitPreScreen | Visit1    | Visit2 | Visit3   | Visit4    | Visit5   | Visit6 | Visit7     | Visit8    | Visit9 | Visit10 | Visit |
| Day of Visit (from Recruitment Start Date)                                                                                                    | Research Physician   | 4,071   | (14)           | 0         | 90     | 180      | 225       | 270      | 365    | 455        | 545       | 590    | 635     |       |
|                                                                                                    | 🖃 Total              | 1,075   | 60             | 155       | 40     | 125      | 125       | 125      | 40     | 135        | 45        | 70     | 85      |       |
|                                                                                                    | Research Physician   | 160     | 30             | 30        | 0      | 20       | 20        | 20       | 0      | 30         | 0         | 0      | 10      |       |
| Time (Mins.)                                                                                                    | Research Nurse       | 305     | 0              | 60        | 10     | 40       | 40        | 40       | 10     | 40         | 15        | 20     | 10      |       |
|                                                                                                    | Data Coordinator     | 400     | 20             | 40        | 20     | 40       | 40        | 40       | 20     | 40         | 20        | 40     | 40      |       |
|                                                                                                    | Administrator        | 210     | 10             | 25        | 10     | 25       | 25        | 25       | 10     | 25         | 10        | 10     | 25      |       |
|                                                                                                    | - Total              | 226     | 17             | 35        | 7      | 27       | 27        | 27       | 7      | 31         | 8         | 12     | 17      |       |
|                                                                                                    | Research Physician   | 65      | 12             | 12        | 0      | 8        | 8         | 8        | 0      | 12         | 0         | 0      | 4       |       |
| Staff Costs                                                                                                    | Research Nurse       | 61      | 0              | 12        | 2      | 8        | 8         | 8        | 2      | 8          | 3         | 4      | 2       |       |
|                                                                                                    | Data Coordinator     | 69      | 3              | 7         | 3      | 7        | 7         | 7        | 3      | 7          | 3         | 7      | 7       |       |
|                                                                                                    | Administrator        | 31      | 1              | 4         | 1      | 4        | 4         | 4        | 1      | 4          | 1         | 1      | 4       |       |
|                                                                                                    | 🖃 Total              | 353     | 24             | 53        | 12     | 42       | 42        | 42       | 12     | 47         | 13        | 21     | 27      |       |
|                                                                                                    | Research Physician   | 84      | 16             | 16        | 0      | 11       | 11        | 11       | 0      | 16         | 0         | 0      | 5       |       |
| Staff Income                                                                                                    | Research Nurse       | 97      | 0              | 19        | 3      | 13       | 13        | 13       | 3      | 13         | 5         | 6      | 3       |       |
|                                                                                                    | Data Coordinator     | 116     | 6              | 12        | 6      | 12       | 12        | 12       | 6      | 12         | 6         | 12     | 12      |       |
|                                                                                                    | Administrator        | 55      | 3              | 7         | 3      | 7        | 7         | 7        | 3      | 7          | 3         | 3      | 7       |       |

#### Investigator Fee Income

The Investigator Fee Income tab combines the number of visits (entered on the Visits Setup tab) with the income and cost per visit data (calculated on the Visits Staff Requirements tab) to calculate income and cost per visit. The user can override or adjust the Income per Visit, if desired.

| Pat        | ient Counts      | Setup Costs        | Setup Fees       | Visits               | Setup Visits Staff Requi  | rements        | Investigator                 | Fee Income      | Call Cen     | tre Pas                | s Throughs      |
|------------|------------------|--------------------|------------------|----------------------|---------------------------|----------------|------------------------------|-----------------|--------------|------------------------|-----------------|
| ws:<br>[Ge | eneric Numbers   | 1-25]              |                  | s;<br>r Visit Margin | Calc]                     | CC 10004 -     | 114 Study - Ph II<br>[Elist] | II Double Blind | -Rand -      | ontracted<br>[Version] | UK<br>[Country] |
| _(         | Visit Descriptio | n Number of Visits | Income per Visit | Adjustment           | Adjusted Income per Visit | Cost per Visit | Total Income                 | Total Costs     | Total Margin | Margin %               |                 |
| Tota       |                  | 329                | 353.33           | 0.00                 | 353.33                    | 226.21         | 9,945                        | 6,403           | 3,542        | 443.9%                 |                 |
| 1          | VisitPreScreen   | n 40               | 24.29            | 0.00                 | 24.29                     | 17.19          | 971                          | 688             | 284          | 29.2%                  |                 |
| 2          | Visit1           | 39                 | 53, 17           | 0.00                 | 53.17                     | 34.84          | 2,077                        | 1,361           | 716          | 34.5%                  |                 |
| 3          | Visit2           | 25                 | 11.64            | 0.00                 | 11.64                     | 6.91           | 291                          | 173             | 118          | 40.6%                  |                 |
| 4          | Visit3           | 25                 | 41.52            | 0.00                 | 41.52                     | 26.74          | 1,038                        | 669             | 370          | 35.6%                  |                 |
| 5          | Visit4           | 25                 | 41.52            | 0.00                 | 41.52                     | 26.74          | 1,038                        | 669             | 370          | 35.6%                  |                 |
| 6          | Visit5           | 25                 | 41.52            | 0.00                 | 41.52                     | 26.74          | 1,038                        | 669             | 370          | 35.6%                  |                 |
| 7          | Visit6           | 25                 | 11.64            | 0.00                 | 11.64                     | 6.91           | 291                          | 173             | 118          | 40.6%                  |                 |
| 8          | Visit7           | 25                 | 46.80            | 0.00                 | 46.80                     | 30.83          | 1,170                        | 771             | 399          | 34.1%                  |                 |
| 9          | Visit8           | 25                 | 13.23            | 0.00                 | 13.23                     | 7.91           | 331                          | 198             | 133          | 40.2%                  |                 |
| 10         | Visit9           | 25                 | 20.65            | 0.00                 | 20.65                     | 12.37          | 516                          | 309             | 207          | 40.1%                  |                 |
| 11         | Visit10          | 25                 | 26,70            | 0.00                 | 26.70                     | 16.65          | 667                          | 416             | 251          | 37.7%                  |                 |
| 12         | Visit11          | 25                 | 20.65            | 0.00                 | 20.65                     | 12.37          | 516                          | 309             | 207          | 40.1%                  |                 |

#### Call Centre

The Call Centre tab calculates call center income and cost by seven different call center activities. The user can enter either a number of calls or number of centers and the associated costs and income per each call or center.

| Patient Counts Setu      | ip Costs 🛛 🛄 Setup F   | ees 🛛 🛄 Visits Setup        | Visits Staff Re      | quirements 📗 | Investigator F           | ee Income              | ll Centre | Pass Thr             | oughs           | »<br>21 — [ |
|--------------------------|------------------------|-----------------------------|----------------------|--------------|--------------------------|------------------------|-----------|----------------------|-----------------|-------------|
| [Call Centre]            | Coli                   | Imns:<br>[Call Centre Calc] |                      | Context:     | 114 Study - Ph<br>[Elist | III Double Blind - Ran | d 🗕 🕻 Co  | ntracted<br>Version] | UK<br>[Country] | •           |
| N                        | umber of Calls/Centres | Income per Call/Centre      | Cost per Call/Centre | Total Income | Total Cost               |                        |           |                      |                 |             |
| Total Call Centre        |                        |                             |                      | 3,625.00     | 2,918.75                 |                        |           |                      |                 |             |
| Protocol Calls           | 50                     | 1.00                        | 0.75                 | 50.00        | 37.50                    |                        |           |                      |                 |             |
| Attempted Protocol Calls | 25                     | 1.00                        | 0.75                 | 25.00        | 18.75                    |                        |           |                      |                 |             |
| Telescreen               | 500                    | 1.00                        | 0.75                 | 500.00       | 375.00                   |                        |           |                      |                 |             |
| Appointment Confirmation | 500                    | 1.00                        | 0.75                 | 500.00       | 375.00                   |                        |           |                      |                 |             |
| DNA Calls                | 50                     | 1.00                        | 0.75                 | 50.00        | 37.50                    |                        |           |                      |                 |             |
| Retention Calls          | 100                    | 1.00                        | 0.75                 | 100.00       | 75.00                    |                        |           |                      |                 |             |
| Call Centre Setup        | 1                      | 2,400.00                    | 2,000.00             | 2,400.00     | 2,000.00                 |                        |           |                      |                 |             |

#### Pass Throughs

In the Pass Throughs tab, the user can enter pass throughs for Patient Expenses, Patient Payments or GP SDVs for any visits. A percentage of total patients attending a visit can be selected or 100% can be input to apply the pass through to all patients. Income per Visit and Cost per Visit are inputs for each visit.

| II Set | tup Costs         | Setup Fees 🛛 🛄 Visits Setu    | ip 🔛 Visits           | Staff Requirements | Investigator     | Fee Income             | Call Centre                  | E Pass T        | hroughs | Archivin             | g »             |
|--------|-------------------|-------------------------------|-----------------------|--------------------|------------------|------------------------|------------------------------|-----------------|---------|----------------------|-----------------|
| i [Ge  | eneric Numbers 1- | -25]                          | lumns:<br>Pass Throug | hs Calc]           |                  | rt:<br>10004 - 114 Sti | udy - Ph III Doub<br>[Elist] | le Blind - Rand | ▼ : Co  | ntracted<br>Version] | UK<br>[Country] |
| _(     | Visit Description | Number of Patients this Visit | % of Patients         | Number of Patients | Income per Visit | Costs per Visit        | Total Income                 | Total Costs     | Margin  | Margin %             |                 |
| Tota   |                   | 329                           | 200%                  | 64                 | 150              | 140                    | 5,156                        | 4,906           | 250     | 20%                  |                 |
| 1      | VisitPreScreen    | 40                            | 0%                    | 0                  | 0                | 0                      | 0                            | 0               | 0       | 0%                   |                 |
| 2      | Visit1            | 39                            | 100%                  | 39                 | 100              | 100                    | 3,906                        | 3,906           | 0       | 0%                   |                 |
| 3      | Visit2            | 25                            | 0%                    | 0                  | 0                | 0                      | 0                            | 0               | 0       | 0%                   |                 |
| 4      | Visit3            | 25                            | 0%                    | 0                  | 0                | 0                      | 0                            | 0               | 0       | 0%                   |                 |
| 5      | Visit4            | 25                            | 0%                    | 0                  | 0                | 0                      | 0                            | 0               | 0       | 0%                   |                 |
| 6      | Visit5            | 25                            | 0%                    | 0                  | 0                | 0                      | 0                            | 0               | 0       | 0%                   |                 |
| 7      | Visit6            | 25                            | 100%                  | 25                 | 50               | 40                     | 1,250                        | 1,000           | 250     | 20%                  |                 |
| 8      | Visit7            | 25                            | 0%                    | 0                  | 0                | 0                      | 0                            | 0               | 0       | 0%                   |                 |
| 9      | Visit8            | 25                            | 0%                    | 0                  | 0                | 0                      | 0                            | 0               | 0       | 0%                   |                 |
| 10     | Visit9            | 25                            | 0%                    | 0                  | 0                | 0                      | 0                            | 0               | 0       | 0%                   |                 |
| 11     | Visit10           | 25                            | 0%                    | 0                  | 0                | 0                      | 0                            | 0               | 0       | 0%                   |                 |
| 12     | Visit11           | 25                            | 0%                    | 0                  | 0                | 0                      | 0                            | 0               | 0       | 0%                   |                 |

#### Archiving

The Archiving tab enables a user to calculate Archiving Income and Cost either by patient or by site. If ECRF is set to **Yes**, the calculation is by site, if ECRF is set to **No**, the calculations are by patient. The user enters an Income by patient or site and Costs per patient or site are automatically set to equal the Income by patient or Site.

| Setup Fees                | Visits Setup | Visits Staff | Requiremen         | nts 🛄  | Investigato | Income 🔲 Call Centre 🔛 Pass Throughs 👯 Archiving 🛄 Project Manageme                            |
|---------------------------|--------------|--------------|--------------------|--------|-------------|------------------------------------------------------------------------------------------------|
| Rows:<br>[Archiving Calc] |              |              | umns:<br>[Country] | ]      |             | Context:<br>CC 10004 - 114 Study - Ph III Double Blind - Rand V Contracted V Archiv<br>[Elist] |
| 1                         | Total Coun   | ries<br>UK   | US                 | France | Germany     |                                                                                                |
| # of patients at each s   | ite          | 75 25        | 25                 | 25     | 0           |                                                                                                |
| # of sites                |              | 4 1          | 2                  | 1      | 0           |                                                                                                |
| ECRF                      |              |              |                    |        |             |                                                                                                |
| Income per patient/site   | e (* 194     | 100 100      | 100                | 100    | 100         |                                                                                                |
| Costs per patient/si      | ite 4        | 100 100      | 100                | 100    | 100         |                                                                                                |
| Total Income              | 10,0         | 00 2,500     | 5,000              | 2,500  | 0           |                                                                                                |
| Total Costs               | 10,0         | 00 2,500     | 5,000              | 2,500  | 0           |                                                                                                |
| Margin                    |              | 0 0          | 0                  | 0      | 0           |                                                                                                |
| Margin %                  |              | 0%           | 0%                 | 0%     | 0%          |                                                                                                |

#### **Project Management**

The Project Management tab is where Project Management costs and income are calculated. There is a flag to set Project Management to chargeable. Until this field is set to **Yes**, the project management income and costs do not roll forward into any of the Summary tabs or the P&L. Inputs required are the Months (enter the number of months the project manager is needed on the study) and FTE Days/Week (the number of days/week utilization during the time the Project Manager is being utilized for the Study). Staff salaries and charge out rates link in from the hidden Staff Rates cube for the year recruitment started for the study.

|                          |                    |                |             |                | 00//       | 5728B                                                                                              |
|--------------------------|--------------------|----------------|-------------|----------------|------------|----------------------------------------------------------------------------------------------------|
| Visits Staff Requirement | nts 🛛 🛄 Investiga  | ator Fee Incom | ie 🖩 Call   | Centre P       | ass Throug | ns 🛛 Archiving 🔛 Project Management 🔛 Procedures 🖉 Reporting                                       |
| Rows:                    | Calc]              | Columns:       | ect Managem | ent]           |            | Context:<br>CC10004 - 114 Study - Ph III Double Blind - Rand<br>[Elist] Contracted<br>[Contracted] |
| Total P                  | Project Management | Set-up phase   | Recruitment | Study Duration | Close out  |                                                                                                    |
| Chargeable               |                    | Yes            | Yes         | Yes            | Yes        |                                                                                                    |
| Months                   | 16.5               | 2.0            | 1.5         | 12.0           | 1.0        |                                                                                                    |
| Weeks                    | 66.0               | 8.0            | 6.0         | 48.0           | 4.0        |                                                                                                    |
| FTE days/Week            | 9.0                | 3.0            | 2.0         | 2.0            | 2.0        |                                                                                                    |
| Total Days               | 140                | 24             | 12          | 96             | 8          |                                                                                                    |
| Income per Day           |                    | 174            | 174         | 174            | 174        |                                                                                                    |
| Costs per Day            |                    | 121            | 121         | 121            | 121        |                                                                                                    |
| Total Income             | 24,311             | 4,168          | 2,084       | 16,670         | 1,389      |                                                                                                    |
| Total Costs              | 16,962             | 2,908          | 1,454       | 11,631         | 969        |                                                                                                    |
| Margin                   | 7,349              | 1,260          | 630         | 5,040          | 420        |                                                                                                    |
| Margin %                 | 121%               | 30%            | 30%         | 30%            | 30%        |                                                                                                    |

#### Procedures

Up to 10 different procedures can be entered against each study on the Procedures tab. Each procedure is entered against the visit (columns in the example below) that the procedure relates to. Required inputs include Procedure Description (which allows selection from a drop down list of procedure types), Number of Procedures, Cost per Procedure and Charge Out per Procedure.

| ows:                   |         | Co                     |         |           |        | Con    | text:  | - 114 Study | - Ph III D | ouble Blind | - Rand | Contr   | acted _ |           | 21 - |
|------------------------|---------|------------------------|---------|-----------|--------|--------|--------|-------------|------------|-------------|--------|---------|---------|-----------|------|
| [Generic Numbers 1-10] | [Proced | ures Calc]             | Generic | Numbers 1 | 1-25]  |        |        |             | [Elist]    |             |        | [Ver    | rsion]  | [Country] |      |
|                        | Total   | 1                      | 2       | 3         | 4      | 5      | 6      | 7           | 8          | 9           | 10     | 11      | 12      | 13        | 14   |
| Visit Description      |         | VisitPreScreen         | Visit1  | Visit2    | Visit3 | Visit4 | Visit5 | Visit6      | Visit7     | Visit8      | Visit9 | Visit10 | Visit11 |           |      |
| Day of Visit           |         | (14)                   | 0       | 90        | 180    | 225    | 270    | 365         | 455        | 545         | 590    | 635     | 730     | 0         | 0    |
| Number of Patients     | 329     | 40                     | 39      | 25        | 25     | 25     | 25     | 25          | 25         | 25          | 25     | 25      | 25      | 0         | 0    |
| Procedure Description  |         |                        |         |           |        |        | СТ     |             |            |             |        |         |         |           |      |
| Number of Procedures   | 25      | 0                      | 0       | 0         | 0      | 0      | 25     | 0           | 0          | 0           | 0      | 0       | 0       | 0         | 0    |
| Cost per Procedure     | 250     | 0                      | 0       | 0         | 0      | 0      | 250    | 0           | 0          | 0           | 0      | 0       | 0       | 0         | 0    |
| Procedure Cost         | 6,250   | 0                      | 0       | 0         | 0      | 0      | 6,250  | 0           | 0          | 0           | 0      | 0       | 0       | 0         | 0    |
| Charge Out per Procedu | ire 350 | 0                      | 0       | 0         | 0      | 0      | 350    | 0           | 0          | 0           | 0      | 0       | 0       | 0         | 0    |
| Procedure Income       | 8,750   | 0                      | 0       | 0         | 0      | 0      | 8,750  | 0           | 0          | 0           | 0      | 0       | 0       | 0         | 0    |
| Margin                 | 2,500   | 0                      | 0       | 0         | 0      | 0      | 2,500  | 0           | 0          | 0           | 0      | 0       | 0       | 0         | 0    |
| Margin %               | 29%     | 0%                     | 0%      | 0%        | 0%     | 0%     | 29%    | 0%          | 0%         | 0%          | 0%     | 0%      | 0%      | 0%        | 0%   |
| Procedure Description  |         | Psychiatrist Close out |         |           |        |        |        |             |            |             |        |         |         |           |      |

#### Reporting

On the Reporting tab, required Inputs for all items, except CI reporting, include Description, Number of, Income per and Cost per. The required inputs for CI include Description, One-off Fee Income and One-off Fee Costs.

|                    |                 |          |           |         |           |         |           | -          |                                   | -165                |                      |               |
|--------------------|-----------------|----------|-----------|---------|-----------|---------|-----------|------------|-----------------------------------|---------------------|----------------------|---------------|
| Investigator Fee   | Income 🛛 🛄 Cal  | l Centre | Pass T    | hroughs | Arch      | iving 🗄 | Project I | Management | Procedures                        | E Reporting         | Investigator Meeting | »<br>21 —     |
| Rows:              |                 |          | Columns:  | ting]   |           |         | с<br>     | CC 10004 - | - 114 Study - Ph III I<br>[Elist] | Double Blind - Rand | ▼ Contracted ▼ [[C   | UK<br>ountry] |
|                    | Total Reporting | SAE's    | Pregnancy | CI      | Endpoints | Ad Hoc  | Ad Hoc 2  | Ad Hoc 3   |                                   |                     |                      |               |
| Description        |                 |          |           |         |           |         |           |            |                                   |                     |                      |               |
| Number of          | 30              | 0        | 0         | 0       | 5         | 25      | 0         | 0          |                                   |                     |                      |               |
| Income per         | 300             | 0        | 0         | 0       | 200       | 100     | 0         | 0          |                                   |                     |                      |               |
| Costs per          | 250             | 0        | 0         | 0       | 200       | 50      | 0         | 0          |                                   |                     |                      |               |
| One-off Fee Income | 4,200           | 0        | 0         | 4,200   | 0         | 0       | 0         | 0          |                                   |                     |                      |               |
| One-off Fee Costs  | 0               | 0        | 0         | 0       | 0         | 0       | 0         | 0          |                                   |                     |                      |               |
| Total Income       | 7,700           | 0        | 0         | 4,200   | 1,000     | 2,500   | 0         | 0          |                                   |                     |                      |               |
| Total Costs        | 2,250           | 0        | 0         | 0       | 1,000     | 1,250   | 0         | 0          |                                   |                     |                      |               |
| Margin             | 5,450           | 0        | 0         | 4,200   | 0         | 1,250   | 0         | 0          |                                   |                     |                      |               |
| Margin %           | 150%            | 0%       | 0%        | 100%    | 0%        | 50%     | 0%        | 0%         |                                   |                     |                      |               |
|                    |                 |          |           |         |           |         |           |            |                                   |                     |                      |               |

#### **Investigator Meeting**

The Investigator Meeting tab enables the entry of how many of each staff type must attend the investigator meeting and how many days they must attend. Cost per day and Charge out rate per day feed in from the Staff Rates cube.

| Call Centre 🛛 🛄 Pass       | Throughs III Arc   | niving 🛛   | Project Manage     | ement 🛛 🎹 Pro | cedures 🛛    | Reporting           | : Inv               | estigator Meeti            | ng 🔛 Advance Cash        | 21 – C |
|----------------------------|--------------------|------------|--------------------|---------------|--------------|---------------------|---------------------|----------------------------|--------------------------|--------|
| [Staff Positions]          |                    | Columns:   | stigator Meeting ( | Calc]         | Conte        | xt:<br>C10004 - 114 | Study - Ph<br>[Elis | III Double Blind - F<br>t] | Rand  Contracted Version |        |
| N                          | umber of Employees | Total Days | Income per Day     | Total Income  | Cost per Day | / Total Cost        | Margin              | Margin %                   |                          |        |
| Total                      | 2                  | 4          | 2,824.50           | 541.17        | 3,204.05     | 331.15              | 210.02              | 78%                        |                          |        |
| Research Physician         |                    |            | 234.23             | 0.00          | 181.73       | 0.00                | 0.00                | 0%                         |                          |        |
| Site Director              |                    |            | 234.23             | 0.00          | 181.73       | 0.00                | 0.00                | 0%                         |                          |        |
| Senior Nurse               |                    |            | 153.46             | 0.00          | 100.96       | 0.00                | 0.00                | 0%                         |                          |        |
| Research Nurse             | 1                  | 2          | 141.35             | 282.70        | 88.85        | 177.69              | 105.01              | 37%                        |                          |        |
| Radiographer               |                    |            | 153,46             | 0.00          | 100.96       | 0.00                | 0.00                | 0%                         |                          |        |
| Clinical Trials Technician |                    |            | 122.77             | 0.00          | 70.27        | 0.00                | 0.00                | 0%                         |                          |        |
| Data Coordinator           | 1                  | 2          | 129.23             | 258.47        | 76.73        | 153.46              | 105.01              | 41%                        |                          |        |
| Administrator              |                    |            | 117.12             | 0.00          | 64.62        | 0.00                | 0.00                | 0%                         |                          |        |
| Project Manager            |                    |            | 173.65             | 0.00          | 121.15       | 0.00                | 0.00                | 0%                         |                          |        |
| Projects Director          |                    |            | 234.23             | 0.00          | 181.73       | 0.00                | 0.00                | 0%                         |                          |        |
| Medical Director           |                    |            | 254.43             | 0.00          | 201.92       | 0.00                | 0.00                | 0%                         |                          |        |
| Marketing Assistant        |                    |            | 125.19             | 0.00          | 72.69        | 0.00                | 0.00                | 0%                         |                          |        |
| Head of Administration     |                    |            | 153.46             | 0.00          | 100.96       | 0.00                | 0.00                | 0%                         |                          |        |

#### Advance Cash

The Advance Cash tab is used to capture data on expected cash receipts. Required inputs include Advance Cash Type (which is a drop-down list showing available cash advance categories), Month and Amount. The Advance Cash detail then feeds forward to the P&L and Cash Flow tab.

|                      |                                                          |                                                                                                | feethanagement                                                                                                    | HI Procedures                                                                                                    | Reporting                                                                                                    | Investigator Meeting                                                                                                    | Advance Cash                                                                                                    | Contract Summary                                                                                                    | 21 - 🗆                                                                                                    |
|----------------------|----------------------------------------------------------|------------------------------------------------------------------------------------------------|----------------------------------------------------------------------------------------------------|----------------------------------------------------------------------------------------------------|----------------------------------------------------------------------------------------------------|----------------------------------------------------------------------------------------------------|----------------------------------------------------------------------------------------------------|----------------------------------------------------------------------------------------------------|----------------------------------------------------------------------------------------------------|
| :<br>Generic Numbers | 1-10]                                                    |                                                                                                | Columns:                                                                                                    | Cash]                                                                                                    | c<br>                                                                                                    | CC10004 - 114 Study - Pi<br>[Eli                                                                                                    | h III Double Blind - Rand -<br>st]                                                                                                    | Contracted [Version]                                                                                                    |                                                                                                    |
| dvance Cash Ty       | pe Month                                                 | Amount                                                                                         |                                                                                                    |                                                                                                    |                                                                                                    |                                                                                                    |                                                                                                    |                                                                                                    | *                                                                                                    |
| etup                 | ▼ Jun-2009                                               | 40,000                                                                                         |                                                                                                    |                                                                                                    |                                                                                                    |                                                                                                    |                                                                                                    |                                                                                                    |                                                                                                    |
| lecruitment          | Sep-2009                                                 | 100,000                                                                                        |                                                                                                    |                                                                                                    |                                                                                                    |                                                                                                    |                                                                                                    |                                                                                                    |                                                                                                    |
| nvestigator Fees     | Dec-2009                                                 | 200,000                                                                                        |                                                                                                    |                                                                                                    |                                                                                                    |                                                                                                    |                                                                                                    |                                                                                                    |                                                                                                    |
|                      |                                                          | 0                                                                                              |                                                                                                    |                                                                                                    |                                                                                                    |                                                                                                    |                                                                                                    |                                                                                                    |                                                                                                    |
|                      |                                                          | 0                                                                                              |                                                                                                    |                                                                                                    |                                                                                                    |                                                                                                    |                                                                                                    |                                                                                                    |                                                                                                    |
|                      |                                                          | 0                                                                                              |                                                                                                    |                                                                                                    |                                                                                                    |                                                                                                    |                                                                                                    |                                                                                                    |                                                                                                    |
|                      |                                                          | 0                                                                                              |                                                                                                    |                                                                                                    |                                                                                                    |                                                                                                    |                                                                                                    |                                                                                                    |                                                                                                    |
|                      |                                                          | 0                                                                                              |                                                                                                    |                                                                                                    |                                                                                                    |                                                                                                    |                                                                                                    |                                                                                                    |                                                                                                    |
|                      |                                                          | 0                                                                                              |                                                                                                    |                                                                                                    |                                                                                                    |                                                                                                    |                                                                                                    |                                                                                                    |                                                                                                    |
|                      |                                                          | 0                                                                                              |                                                                                                    |                                                                                                    |                                                                                                    |                                                                                                    |                                                                                                    |                                                                                                    |                                                                                                    |
|                      |                                                          |                                                                                                |                                                                                                    |                                                                                                    |                                                                                                    |                                                                                                    |                                                                                                    |                                                                                                    |                                                                                                    |
|                      |                                                          |                                                                                                |                                                                                                    |                                                                                                    |                                                                                                    |                                                                                                    |                                                                                                    |                                                                                                    |                                                                                                    |
|                      |                                                          |                                                                                                |                                                                                                    |                                                                                                    |                                                                                                    |                                                                                                    |                                                                                                    |                                                                                                    |                                                                                                    |
|                      | Ivance Cash Tyj<br>tup<br>ecruitment<br>ivestigator Fees | Vance Cash Type Month<br>tup value Jun-2009<br>ecruitment Sep-2009<br>vestigator Fees Dec-2009 | Vance Cash Type         Month         Amount           tup         Jun-2009         40,000           ecruitment         Sep-2009         100,000           vestigator Fees         Dec-2009         200,000           0         0         0           0         0         0           0         0         0           0         0         0           0         0         0           0         0         0           0         0         0 | Vance Cash Type         Month         Amount           ±tup         Jun-2009         40,000           ecruitment         Sep-2009         100,000           vestigator Fees         Dec-2009         200,000           0         0         0           0         0         0           0         0         0           0         0         0 | Vance Cash Type         Month         Amount           tup         Jun-2009         40,000           ecruitment         Sep-2009         100,000           vestigator Fees         Dec-2009         200,000           0         0         0           0         0         0           0         0         0           0         0         0 | Vance Cash Type         Month         Amount           tup         Jun-2009         40,000           ecruitment         Sep-2009         100,000           vestigator Fees         Dec-2009         200,000           0         0         0           0         0         0           0         0         0           0         0         0 | Vance Cash Type         Month         Amount           tup         Jun-2009         40,000           ecruitment         Sep-2009         100,000           vestigator Fees         Dec-2009         200,000           0         0         0           1         0         0           2         0         0           3         0         0           1         0         0           1         0         0 | Vance Cash Type         Month         Amount           tup         Jun-2009         40,000           ecruitment         Sep-2009         100,000           vestigator Fees         Dec-2009         200,000           0         0         0           1         0         0           0         0         0           1         0         0           0         0         0           1         0         0 | Vance Cash Type         Month         Amount           tup         Jun-2009         40,000           ecruitment         Sep-2009         100,000           vestigator Fees         Dec-2009         200,000           0         0         0           0         0         0           0         0         0           0         0         0           0         0         0           0         0         0 |

#### **Contract Summary**

The Contract Summary tab consolidates all previously collected data to show an overall total contract value. Additional Costs, Other Costs and Other Upfront Payments can be manually entered as needed.

|                                        |                                |            |               |              | L'um San            | r en la compañía de la compañía de la compañía de la compañía de la compañía de la compañía de la compañía de l |                        |            |                 | an and a second second | » _    |
|----------------------------------------|--------------------------------|------------|---------------|--------------|---------------------|----------------------------------------------------------------------------------------------------|------------------------|------------|-----------------|------------------------|--------|
| Archiving IIII Project Managem         | ient 🛛 🎹 Procedures 🗧 🎹 R      | eporting   | IIII Investig | ator Meeting | Adva Adva           | ince Cash                                                                                                    | : Contrac              | t Summary  | IIII Summary Fo | precast                | 21 - 🗆 |
| Rows:                                  | Columns:                       | nary Calc] | ]             | Conte        | xt:<br>210004 - 114 | f Study - Ph<br>[Elis                                                                                           | III Double Blind<br>t] | I - Rand 🖵 | [Version]       | UK<br>[Country]        | •      |
|                                        | Visit/Cost/Payment Description | Day        | Estimated. #  | Fee          | Total               |                                                                                                    |                        |            |                 |                        |        |
| Number of Countries                    |                                |            | 1             |              | 0                   |                                                                                                    |                        |            |                 |                        |        |
| Number of Centres                      |                                |            | 1             |              | 0                   |                                                                                                    |                        |            |                 |                        |        |
| Number of Chats                        |                                |            | 65            |              | 0                   |                                                                                                    |                        |            |                 |                        |        |
| Number of Screens                      |                                |            | 39            |              | 0                   |                                                                                                    |                        |            |                 |                        |        |
| Number of Rands (total)                |                                |            | 31            |              | 0                   |                                                                                                    |                        |            |                 |                        |        |
| 1                                      | VisitPreScreen                 | (14)       | 40            | 24.29        | 971                 |                                                                                                    |                        |            |                 |                        |        |
| 2                                      | Visit1                         | 0          | 39            | 53.17        | 2,077               |                                                                                                    |                        |            |                 |                        |        |
| 3                                      | Visit2                         | 90         | 25            | 11.64        | 291                 |                                                                                                    |                        |            |                 |                        |        |
| 4                                      | Visit3                         | 180        | 25            | 41.52        | 1,038               |                                                                                                    |                        |            |                 |                        |        |
| 5                                      | Visit4                         | 225        | 25            | 41.52        | 1,038               |                                                                                                    |                        |            |                 |                        |        |
| 6                                      | Visit5                         | 270        | 25            | 41.52        | 1,038               |                                                                                                    |                        |            |                 |                        |        |
| 7                                      | Visit6                         | 365        | 25            | 11.64        | 291                 |                                                                                                    |                        |            |                 |                        |        |
| 8                                      | Visit7                         | 455        | 25            | 46.80        | 1,170               |                                                                                                    |                        |            |                 |                        |        |
| 9                                      | Visit8                         | 545        | 25            | 13.23        | 331                 |                                                                                                    |                        |            |                 |                        |        |
| 10                                     | Visit9                         | 590        | 25            | 20.65        | 516                 |                                                                                                    |                        |            |                 |                        |        |
| 11                                     | Visit10                        | 635        | 25            | 26.70        | 667                 |                                                                                                    |                        |            |                 |                        |        |
| 12                                     | Visit11                        | 730        | 25            | 20.65        | 516                 |                                                                                                    |                        |            |                 |                        |        |
| Total Estimated Investigator Fee       |                                |            | 329           | 353.33       | 9,945               |                                                                                                    |                        |            |                 |                        |        |
| Patient Expenses                       |                                |            | 64            | 80,49        | 5,156               |                                                                                                    |                        |            |                 |                        |        |
| Recruitment Budget                     |                                |            | 1             | 160,000.00   | 160,000             |                                                                                                    |                        |            |                 |                        |        |
| Call Centre - Protocol Calls           |                                |            | 50            | 1.00         | 50                  |                                                                                                    |                        |            |                 |                        |        |
| Call Centre - Attempted Protocol Calls |                                |            | 25            | 1.00         | 25                  |                                                                                                    |                        |            |                 |                        |        |
|                                        |                                |            | •             | 2 400 00     | 3 400               |                                                                                                    |                        |            |                 |                        | •      |

|                                         |                                | 1.000 APR  | 1 IIII       |               | I IIII a t         |
|-----------------------------------------|--------------------------------|------------|--------------|---------------|--------------------|
| Archiving   III Project Managen         | ent   IIII Procedures   IIII R | eporting   | Investig     | jator Meeting | Adva               |
| Rows:                                   | Columns:                       | nary Calc] | ]            | Conte         | xt:<br>C10004 - 11 |
|                                         | Visit/Cost/Payment Description | Day        | Estimated. # | Fee           | Total              |
| 11                                      | Visit10                        | 635        | 25           | 26.70         | 667                |
| 12                                      | Visit11                        | 730        | 25           | 20.65         | 516                |
| Total Estimated Investigator Fee        |                                |            | 329          | 353.33        | 9,945              |
| Patient Expenses                        |                                |            | 64           | 80.49         | 5,156              |
| Recruitment Budget                      |                                |            | 1            | 160,000.00    | 160,000            |
| Call Centre - Protocol Calls            |                                |            | 50           | 1.00          | 50                 |
| Call Centre - Attempted Protocol Calls  |                                |            | 25           | 1.00          | 25                 |
| Call Centre - Call Centre Setup         |                                |            | 1            | 2,400.00      | 2,400              |
| Call Centre - Telescreen                |                                |            | 500          | 1.00          | 500                |
| Call Centre - Appointment               |                                |            | 500          | 1.00          | 500                |
| Call Centre - DNA Calls                 |                                |            | 50           | 1.00          | 50                 |
| Call Centre - Retention Calls           |                                |            | 100          | 1.00          | 100                |
| Procedures                              |                                |            | 25           | 350.00        | 8,750              |
| Study Archive Costs                     |                                |            | 25           | 100.00        | 2,500              |
| Startup Payments (Non-refundable)       |                                |            | 1            | 2,000.00      | 2,000              |
| Project Management Fees                 |                                |            | 140          | 0.00          | 0                  |
| Reporting - CI                          |                                |            | 1            | 4,200.00      | 4,200              |
| Reporting - Endpoints                   |                                |            | 5            | 200.00        | 1,000              |
| Reporting - Ad Hoc                      |                                |            | 25           | 100.00        | 2,500              |
| Investigator Meeting                    |                                |            | 4            | 135.29        | 541                |
| <b>Overall Estimated Contract Value</b> |                                |            | 1,846        | *****         | 200,218            |
| Start-up Payment                        |                                |            | 1            | 2,000.00      | 2,000              |
| Total Up Front Payments                 |                                |            | 1            | 2,000.00      | 2,000              |
| 4                                       |                                |            |              |               |                    |

#### **Summary Forecast**

The Summary Forecast consolidates and breaks out the entered data by month based on these assumptions for spreading the different costs:

- Set-up Fees month prior to FPFV
- Visits from visit start to visit end dates
- Recruitment Budget from Start Recruitment for length of recruitment
- Call Centre month prior to FPFV
- Archive month after LPLV
- Project Management from Stop Recruitment date for length of Study Duration
- Reporting from Stop Recruitment date for length of Study Duration
- Investigator Meeting month prior to FPFV
- Procedures from corresponding visit start to visit end dates
- Patient Payments from Stop Recruitment date for length of Study Duration
- Patient Expenses from Stop Recruitment date for length of Study Duration
- GP SDVs from Start Screens date to Start Run Ins date
- Other Costs from Stop Recruitment date for length of Study Duration

| Procedures         | Reporting      | Investigato   | r Meeting  | Advan      | ce Cash 🛛 🗐 | Contract Summary | E Summary                  | Forecast               | Summary F      | Forecast - Visits       |                 | » 🗆         |
|--------------------|----------------|---------------|------------|------------|-------------|------------------|----------------------------|------------------------|----------------|-------------------------|-----------------|-------------|
| Rows:              | cast]          | c<br>         | olumns:    | Forecast C | alc]        | CC 10            | 004 - 114 Study - P<br>[Ei | h III Double I<br>ist] | Blind - Rand 👻 | Contracted<br>[Version] | UK<br>[Country] | »<br>1      |
|                    | Description    | Visit Type    | Begin Date | Duration   | End Date    | Total Amount Thi | s Period Amount            |                        |                |                         |                 | -           |
| Set-up Fees Income |                |               | 16-09-2009 | 1          | 17-09-2009  | 2,000            |                            |                        |                |                         |                 |             |
| Set-up Fees Costs  |                |               | 16-09-2009 | 1          | 17-09-2009  | 947              |                            |                        |                |                         |                 |             |
| 1                  | VisitPreScreen | Pre Screen    | 18-08-2009 | 45         | 02-10-2009  | 971              |                            |                        |                |                         |                 |             |
| 2                  | Visit1         | Screen        | 01-09-2009 | 45         | 16-10-2009  | 2,077            |                            |                        |                |                         |                 |             |
| 3                  | Visit2         | Randomization | 30-11-2009 | 45         | 14-01-2010  | 291              |                            |                        |                |                         |                 |             |
| 4                  | Visit3         | Randomization | 28-02-2010 | 45         | 14-04-2010  | 1,038            |                            |                        |                |                         |                 |             |
| 5                  | Visit4         | Randomization | 14-04-2010 | 45         | 29-05-2010  | 1,038            |                            |                        |                |                         |                 |             |
| 6                  | Visit5         | Randomization | 29-05-2010 | 45         | 13-07-2010  | 1,038            |                            |                        |                |                         |                 |             |
| 7                  | Visit6         | Randomization | 01-09-2010 | 45         | 16-10-2010  | 291              |                            |                        |                |                         |                 |             |
| 8                  | Visit7         | Randomization | 30-11-2010 | 45         | 14-01-2011  | . 1,170          |                            |                        |                |                         |                 |             |
| 9                  | Visit8         | Randomization | 28-02-2011 | 45         | 14-04-2011  | 331              |                            |                        |                |                         |                 |             |
| 10                 | Visit9         | Randomization | 14-04-2011 | 45         | 29-05-2011  | . 516            |                            |                        |                |                         |                 |             |
| 11                 | Visit10        | Randomization | 29-05-2011 | 45         | 13-07-2011  | . 667            |                            |                        |                |                         |                 |             |
| 12                 | Visit11        | Randomization | 01-09-2011 | 45         | 16-10-2011  | 516              |                            |                        |                |                         |                 |             |
| 13                 |                |               | 01-09-2009 | 45         | 16-10-2009  | E                |                            |                        |                |                         |                 |             |
| 14                 |                |               | 01-09-2009 | 45         | 16-10-2009  | ·                |                            |                        |                |                         |                 |             |
| 15                 |                |               | 01-09-2009 | 45         | 16-10-2009  | í.               |                            |                        |                |                         |                 |             |
| 16                 |                |               | 01-09-2009 | 45         | 16-10-2009  | 6                |                            |                        |                |                         |                 |             |
| 17                 |                |               | 01-09-2009 | 45         | 16-10-2009  | к (              |                            |                        |                |                         |                 |             |
| 18                 |                |               | 01-09-2009 | 45         | 16-10-2009  | l                |                            |                        |                |                         |                 |             |
| 19                 |                |               | 01-09-2009 | 45         | 16-10-2009  | l i              |                            |                        |                |                         |                 |             |
| 20                 |                |               | 01-09-2009 | 45         | 16-10-2009  | F                |                            |                        |                |                         |                 |             |
| 4                  |                |               | 01.00.0000 | AF         | 10 10 2000  |                  |                            |                        |                |                         |                 | F           |
|                    |                |               |            |            |             |                  |                            |                        |                |                         | Current Owne    | r: rvanlier |

| in the second second second second second second second second second second second second second second second | TITLE CONTRACTOR OF A CONTRACTOR |               |            |            |             |                |                                  | A CONTRACTOR |              |                                       |           | » _      |
|----------------------------------------------------------------------------------------------------|----------------------------------|---------------|------------|------------|-------------|----------------|----------------------------------|--------------|--------------|---------------------------------------|-----------|----------|
| Procedures                                                                                                    | IIII Reporting                   | Investigato   | r Meeting  | H Advan    | ce Cash 🛛 📖 | Contract Summa | ry 👔 Summary F                   | Forecast     | Summary F    | Forecast - Visits                     |           | 22 - 🗆   |
| Rows:                                                                                                    |                                  | c             | olumns:    |            | _           | Conte          | t:                               | TTT De Lle   |              | Contracted                            | 1112      | >>       |
| Summary Fore                                                                                                    | ecast]                           |               | [Summary   | Forecast C | alc]        |                | 10004 - 114 Study - Pr.<br>[Elis | st]          | Bling - Rang | [Version]                             | [Country] | 1        |
| r                                                                                                    | 1                                |               | 1          | 1          |             |                |                                  |              |              | · · · · · · · · · · · · · · · · · · · | -         | Teneral  |
|                                                                                                    | Description                      | Visit Type    | Begin Date | Duration   | End Date    | Total Amount 1 | his Period Amount                |              |              |                                       |           | <b>_</b> |
| 1                                                                                                    | VisitPreScreen                   | Pre Screen    | 18-08-2009 | 45         | 02-10-2009  | 688            |                                  |              |              |                                       |           |          |
| 2                                                                                                    | Visit1                           | Screen        | 01-09-2009 | 45         | 16-10-2009  | 1,361          |                                  |              |              |                                       |           |          |
| 3                                                                                                    | Visit2                           | Randomization | 30-11-2009 | 45         | 14-01-2010  | 173            |                                  |              |              |                                       |           |          |
| 4                                                                                                    | Visit3                           | Randomization | 28-02-2010 | 45         | 14-04-2010  | 669            |                                  |              |              |                                       |           |          |
| 5                                                                                                    | Visit4                           | Randomization | 14-04-2010 | 45         | 29-05-2010  | 669            |                                  |              |              |                                       |           |          |
| 6                                                                                                    | Visit5                           | Randomization | 29-05-2010 | 45         | 13-07-2010  | 669            |                                  |              |              |                                       |           |          |
| 7                                                                                                    | Visit6                           | Randomization | 01-09-2010 | 45         | 16-10-2010  | 173            |                                  |              |              |                                       |           |          |
| 8                                                                                                    | Visit7                           | Randomization | 30-11-2010 | 45         | 14-01-2011  | 771            |                                  |              |              |                                       |           |          |
| 9                                                                                                    | Visit8                           | Randomization | 28-02-2011 | 45         | 14-04-2011  | 198            |                                  |              |              |                                       |           |          |
| 10                                                                                                    | Visit9                           | Randomization | 14-04-2011 | 45         | 29-05-2011  | 309            |                                  |              |              |                                       |           |          |
| 11                                                                                                    | Visit10                          | Randomization | 29-05-2011 | 45         | 13-07-2011  | 416            |                                  |              |              |                                       |           |          |
| 12                                                                                                    | Visit11                          | Randomization | 01-09-2011 | 45         | 16-10-2011  | 309            |                                  |              |              |                                       |           |          |
| 13                                                                                                    |                                  |               | 01-09-2009 | 45         | 16-10-2009  |                |                                  |              |              |                                       |           |          |
| 14                                                                                                    |                                  |               | 01-09-2009 | 45         | 16-10-2009  |                |                                  |              |              |                                       |           |          |
| 15                                                                                                    |                                  |               | 01-09-2009 | 45         | 16-10-2009  |                |                                  |              |              |                                       |           |          |
| 16                                                                                                    |                                  |               | 01-09-2009 | 45         | 16-10-2009  |                |                                  |              |              |                                       |           |          |
| 17                                                                                                    |                                  |               | 01-09-2009 | 45         | 16-10-2009  |                |                                  |              |              |                                       |           |          |
| 18                                                                                                    |                                  |               | 01-09-2009 | 45         | 16-10-2009  |                |                                  |              |              |                                       |           |          |
| 19                                                                                                    |                                  |               | 01-09-2009 | 45         | 16-10-2009  |                |                                  |              |              |                                       |           |          |
| 20                                                                                                    |                                  |               | 01-09-2009 | 45         | 16-10-2009  |                |                                  |              |              |                                       |           |          |
| 21                                                                                                    |                                  |               | 01-09-2009 | 45         | 16-10-2009  |                |                                  |              |              |                                       |           |          |
| 22                                                                                                    |                                  |               | 01-09-2009 | 45         | 16-10-2009  |                |                                  |              |              |                                       |           |          |
| 23                                                                                                    |                                  |               | 01-09-2009 | 45         | 16-10-2009  |                |                                  |              |              |                                       |           | -        |
| 4                                                                                                    |                                  |               |            |            |             |                |                                  |              |              |                                       |           | •        |

#### Summary Forecast – Visits

This tab allocates the total number of visits over the months based on the same proportion as the visits income to the months on the Summary Forecast tab.

| Investigator Me     | eting Advance Cash<br>Columns:                                                                                                    | Contract Summary                                                                                                    | Context:                                                                                                    | Summary Forecast - Visits                                                                                                    | Resource Rec                                                                                                    | uirements                                                                                                    | » □                                                                                                    |
|---------------------|----------------------------------------------------------------------------------------------------|----------------------------------------------------------------------------------------------------|----------------------------------------------------------------------------------------------------|----------------------------------------------------------------------------------------------------|----------------------------------------------------------------------------------------------------|----------------------------------------------------------------------------------------------------|----------------------------------------------------------------------------------------------------|
| Numbers 1-25]       | Columns:                                                                                                    | Econt Visite Colol                                                                                                    | Context:                                                                                                    |                                                                                                    |                                                                                                    |                                                                                                    |                                                                                                    |
|                     |                                                                                                    | FCast-visits Calcj                                                                                                    | CC10004 - 114                                                                                                    | 4 Study - Ph III Double Blind - Rand<br>[Elist]                                                                                                    | [Version]                                                                                                    | UK<br>[Country]                                                                                                    | ×<br>1                                                                                                    |
| cription Visit Type | This Period Amount                                                                                                    |                                                                                                    |                                                                                                    |                                                                                                    |                                                                                                    |                                                                                                    |                                                                                                    |
| eScreen Pre Screen  | 0                                                                                                    |                                                                                                    |                                                                                                    |                                                                                                    |                                                                                                    |                                                                                                    |                                                                                                    |
| Screen              | 0                                                                                                    |                                                                                                    |                                                                                                    |                                                                                                    |                                                                                                    |                                                                                                    |                                                                                                    |
| Randomization       | 0                                                                                                    |                                                                                                    |                                                                                                    |                                                                                                    |                                                                                                    |                                                                                                    |                                                                                                    |
| Randomization       | 0                                                                                                    |                                                                                                    |                                                                                                    |                                                                                                    |                                                                                                    |                                                                                                    |                                                                                                    |
| Randomization       | 0                                                                                                    |                                                                                                    |                                                                                                    |                                                                                                    |                                                                                                    |                                                                                                    |                                                                                                    |
| Randomization       | 0                                                                                                    |                                                                                                    |                                                                                                    |                                                                                                    |                                                                                                    |                                                                                                    |                                                                                                    |
| Randomization       | 0                                                                                                    |                                                                                                    |                                                                                                    |                                                                                                    |                                                                                                    |                                                                                                    |                                                                                                    |
| Randomization       | 0                                                                                                    |                                                                                                    |                                                                                                    |                                                                                                    |                                                                                                    |                                                                                                    |                                                                                                    |
| Randomization       | 0                                                                                                    |                                                                                                    |                                                                                                    |                                                                                                    |                                                                                                    |                                                                                                    |                                                                                                    |
| Randomization       | 0                                                                                                    |                                                                                                    |                                                                                                    |                                                                                                    |                                                                                                    |                                                                                                    |                                                                                                    |
| 0 Randomization     | 0                                                                                                    |                                                                                                    |                                                                                                    |                                                                                                    |                                                                                                    |                                                                                                    |                                                                                                    |
| 1 Randomization     | 0                                                                                                    |                                                                                                    |                                                                                                    |                                                                                                    |                                                                                                    |                                                                                                    |                                                                                                    |
|                     |                                                                                                    |                                                                                                    |                                                                                                    |                                                                                                    |                                                                                                    |                                                                                                    |                                                                                                    |
| -e                  | Iscreen         Pre Screen           Screen         Randomization           Randomization         Randomization           Randomization         Randomization           Randomization         Randomization           Randomization         Randomization           Randomization         Randomization           Randomization         Randomization           Randomization         Randomization | Screen       0         Screen       0         Randomization       0         Randomization       0         Randomization       0         Randomization       0         Randomization       0         Randomization       0         Randomization       0         Randomization       0         Randomization       0         Randomization       0         Randomization       0         Randomization       0 | Screen     0       Screen     0       Randomization     0       Randomization     0       Randomization     0       Randomization     0       Randomization     0       Randomization     0       Randomization     0       Randomization     0       Randomization     0       Randomization     0       Randomization     0       Randomization     0       Randomization     0       Randomization     0 | ScreenPre Screen0Screen0Randomization0Randomization0Randomization0Randomization0Randomization0Randomization0Randomization0Randomization0Randomization0Randomization0Randomization0Randomization0Randomization0Randomization0 | ScreenPre Screen0Screen0Randomization0Randomization0Randomization0Randomization0Randomization0Randomization0Randomization0Randomization0Randomization0Randomization0Randomization0Randomization0Randomization0 | ForcenPre Screen0Screen0Randomization0Randomization0Randomization0Randomization0Randomization0Randomization0Randomization0Randomization0Randomization0Randomization0Randomization0Randomization0Randomization0 | Pre ScreenPre Screen0Screen0Randomization0Randomization0Randomization0Randomization0Randomization0Randomization0Randomization0Randomization0Randomization0Randomization0Randomization0Randomization0Randomization0 |

#### **Resource Requirements**

The Resource Requirements tab calculates the number of hours each type of staff is required to handle the forecasted visits. This tab is monthly and by clinic. The country data is allocated to clinics based on the percent allocation to each clinic that is entered in the Site Allocation tab.

| Advance Cash          | Contract Summary | / Bummary Foreca      | ast 🛛 🛄 Summary F | orecast - Visits | Resourc                      | e Require | ments                 | III Site A | llocation  |          |          | » 🗆      |
|-----------------------|------------------|-----------------------|-------------------|------------------|------------------------------|-----------|-----------------------|------------|------------|----------|----------|----------|
| Rows:                 | ]                | Columns:              |                   | Context          | Contracted<br>sion w Capacit |           | ancashire<br>[Clinic] | •          |            |          |          | »<br>2   |
|                       | Jan-2009 Feb-20  | 009 Mar-2009 Apr-2009 | May-2009 Jun-2009 | Jul-2009 Aug-200 | 9 Sep-2009                   | Oct-2009  | Nov-2009              | Dec-2009   | Total 2009 | Jan-2010 | Feb-2010 | Mar-2010 |
| 🗖 Total               |                  |                       |                   | 1                | 9 80                         | 21        | 1                     | 26         | 147        | 11       | 1        | 26       |
| Research Physician    | n                |                       |                   |                  | 3 13                         | 3         |                       | 4          | 24         | 2        |          | 4        |
| Site Director         |                  |                       |                   |                  |                              |           |                       |            |            |          |          |          |
| Senior Nurse          |                  |                       |                   |                  |                              |           |                       |            |            |          |          |          |
| Research Nurse        |                  |                       |                   |                  | 5 23                         | 6         |                       | 7          | 42         | 3        |          | 7        |
| Radiographer          |                  |                       |                   |                  |                              |           |                       |            |            |          |          |          |
| Clinical Trials Techr | nician           |                       |                   |                  |                              |           |                       |            |            |          |          |          |
| Data Coordinator      |                  |                       |                   |                  | 7 29                         | 8         |                       | 9          | 53         | 4        |          | 9        |
| Administrator         |                  |                       |                   |                  | 4 15                         | 4         |                       | 5          | 28         | 2        |          | 5        |
| Project Manager       |                  |                       |                   |                  |                              |           |                       |            |            |          |          |          |
| Projects Director     |                  |                       |                   |                  |                              |           |                       |            |            |          |          |          |
| Medical Director      |                  |                       |                   |                  |                              |           |                       |            |            |          |          |          |
| Marketing Assistan    | nt               |                       |                   |                  |                              |           |                       |            |            |          |          |          |
| Head of Administra    | ation            |                       |                   |                  |                              |           |                       |            |            |          |          |          |
| Operations Directo    | or               |                       |                   |                  |                              |           |                       |            |            |          |          |          |
| Call Centre Charge    | es               |                       |                   |                  |                              |           |                       |            |            |          |          |          |
| Call Centre 2         |                  |                       |                   |                  |                              |           |                       |            |            |          |          |          |
| Locum Dr              |                  |                       |                   |                  |                              |           |                       |            |            |          |          |          |
| Locum RN              |                  |                       |                   |                  |                              |           |                       |            |            |          |          |          |
| Locum DC              |                  |                       |                   |                  |                              |           |                       |            |            |          |          |          |
| Locum Admin           |                  |                       |                   |                  |                              |           |                       |            |            |          |          |          |

#### Site Allocation

The Site Allocation tab is used to allocate the forecast that was created by country to the appropriate clinics that will be participating in the study. This is accomplished by entering either the number of expected rands by clinic or by entering the percentage of the total country's rands for each clinic. Two checks are built into this tab to ensure that the correct number of sites and the correct number of rands have been allocated to the sites. The first check makes sure that the Sites Allocated Field for each country total equals the Total Sites to Allocate field for that country. The second check makes sure that the number of rands for each country total equals the Total Rands to Allocate for that country.

| 11218                 | (185).                  | 1111172010      |                         |             | 1                                               |                              |          |
|-----------------------|-------------------------|-----------------|-------------------------|-------------|-------------------------------------------------|------------------------------|----------|
| Contract Summary      | 🔢 Summary Forecast      | Summary Fo      | orecast - Visits 🛛 🛄 Re | esource Req | uirements 🗄 Site Alloca                         | ation Recruitment Allocation | » 🗆      |
| Rows:                 |                         | Columns:        | n]                      | Co          | ntext:<br>CC10004 - 114 Study - Ph I<br>[Elist] | II Double Blind - Rand       |          |
|                       | Total Sites to Allocate | Sites Allocated | Total Rands to Allocate | # of Rands  | % of Country Allocation                         |                              | <u>_</u> |
| Total Clinics         | 2<br>                   | 4               |                         | 100         | 300%                                            |                              |          |
| Total UK Clinics      | 1                       | 1               | 25                      | 25          | 100%                                            |                              |          |
| Lancashire            |                         | 1               |                         | 25          | 100%                                            |                              |          |
| Manchester            |                         |                 |                         |             |                                                 |                              |          |
| Midlands              |                         |                 |                         |             |                                                 |                              |          |
| Total US Clinics      | 2                       | 2               | 50                      | 50          | 100%                                            |                              |          |
| Chicago               |                         | 1               |                         | 25          | 50%                                             |                              |          |
| Orlando               |                         | 1               |                         | 25          | 50%                                             |                              |          |
| Total France Clinics  | 1                       | 1               | 25                      | 25          | 100%                                            |                              |          |
| Paris                 |                         | 1               |                         | 25          | 100%                                            |                              |          |
| Lyon                  |                         |                 |                         |             |                                                 |                              |          |
| Total Germany Clinics |                         |                 |                         |             |                                                 |                              |          |
| Berlin                |                         |                 |                         |             |                                                 |                              |          |
| Frankfurt             |                         |                 |                         |             |                                                 |                              |          |
|                       |                         |                 |                         |             |                                                 | 9                            |          |
|                       |                         |                 |                         |             |                                                 |                              |          |
|                       |                         |                 |                         |             |                                                 |                              |          |
|                       |                         |                 |                         |             |                                                 |                              |          |

#### **Recruitment Allocation**

The Recruitment Allocation tab is used to allocate recruitment over the recruitment period. If the week falls in the recruitment period, the Ongoing field will be set to **Yes** and a number of rands can be entered in that week. By scrolling all the way to the right, a Total to Allocate column is available and can be compared to the Total Years column to ensure that the forecast number of rands was appropriately allocated to each clinic. If the number of rands entered does not match the Total to Allocate, the model will use the proportion allocated to each week and will allocate the correct number of rands by calculating each week's proportion to total entered.

| III Summary Forecast  | Summar    | y Forecast - Vi | sits 🛛 🔠 Re | source Requir | ements 🛛  | Site Allocatio | n 🗄 Rec                                  | ruitment All | ocation        | Weekly Enr                 | ollment         |           | 23 - C |
|-----------------------|-----------|-----------------|-------------|---------------|-----------|----------------|------------------------------------------|--------------|----------------|----------------------------|-----------------|-----------|--------|
| Rows:                 |           | c<br>           | [Week]      |               |           | Conte          | xt:<br>Randomization<br>isit Type no Tot | a] - CC1     | 0004 - 114 Stu | udy - Ph III Do<br>[Elist] | uble Blind - Ra | and 🗸     |        |
|                       | 1/2/2009  | 1/9/2009        | 1/16/2009   | 1/23/2009     | 1/30/2009 | 2/6/2009       | 2/13/2009                                | 2/20/2009    | 2/27/2009      | 3/6/2009                   | 3/13/2009       | 3/20/2009 | 3/27/2 |
| Start Visits          | 01-Sep-09 | 01-Sep-09       | 01-Sep-09   | 01-Sep-09     | 01-Sep-09 | 01-Sep-09      | 01-Sep-09                                | 01-Sep-09    | 01-Sep-09      | 01-Sep-09                  | 01-Sep-09       | 01-Sep-09 | 01-Sep |
| Duration              | 45        | 45              | 45          | 45            | 45        | 45             | 45                                       | 45           | 45             | 45                         | 45              | 45        |        |
| Stop Visits           | 16-0ct-09 | 16-0ct-09       | 16-0ct-09   | 16-0ct-09     | 16-0ct-09 | 16-0ct-09      | 16-0ct-09                                | 16-0ct-09    | 16-0ct-09      | 16-0ct-09                  | 16-0ct-09       | 16-0ct-09 | 16-0cl |
| Ongoing?              | No        | No              | No          | No            | No        | No             | No                                       | No           | No             | No                         | No              | No        | No     |
| Lancashire            | 0         | 0               | 0           | 0             | 0         | 0              | 0                                        | 0            | 0              | 0                          | 0               | 0         |        |
| Manchester            | 0         | 0               | 0           | 0             | 0         | 0              | 0                                        | 0            | 0              | 0                          | 0               | 0         |        |
| Midlands              | 0         | 0               | 0           | 0             | 0         | 0              | 0                                        | 0            | 0              | 0                          | 0               | 0         |        |
| Total UK Clinics      | 0         | 0               | 0           | 0             | 0         | 0              | 0                                        | 0            | 0              | 0                          | 0               | 0         |        |
| Chicago               | 0         | 0               | 0           | 0             | 0         | 0              | 0                                        | 0            | 0              | 0                          | 0               | 0         |        |
| Orlando               | 0         | 0               | 0           | 0             | 0         | 0              | 0                                        | 0            | 0              | 0                          | 0               | 0         |        |
| Total US Clinics      | 0         | 0               | 0           | 0             | 0         | 0              | 0                                        | 0            | 0              | 0                          | 0               | 0         |        |
| Paris                 | 0         | 0               | 0           | 0             | 0         | 0              | 0                                        | 0            | 0              | 0                          | 0               | 0         |        |
| Lyon                  | 0         | 0               | 0           | 0             | 0         | 0              | 0                                        | 0            | 0              | 0                          | 0               | 0         |        |
| Total France Clinics  | 0         | 0               | 0           | 0             | 0         | 0              | 0                                        | 0            | 0              | 0                          | 0               | 0         |        |
| Berlin                | 0         | 0               | 0           | 0             | 0         | 0              | 0                                        | 0            | 0              | 0                          | 0               | 0         |        |
| Frankfurt             | 0         | 0               | 0           | 0             | 0         | 0              | 0                                        | 0            | 0              | 0                          | 0               | 0         |        |
| Total Germany Clinics | 0         | 0               | 0           | 0             | 0         | 0              | 0                                        | 0            | 0              | 0                          | 0               | 0         |        |
| Total Clinics         | 0         | 0               | 0           | 0             | 0         | 0              | 0                                        | 0            | 0              | 0                          | 0               | 0         |        |

#### Recruitment Cumulation (hidden)

The Recruitment Cumulation tab is used to allocate the correct proportion of study participants to the correct clinics and periods. In the Recruitment Allocation tab, we spread rands across the weeks. Because Pre Screens, Screens and Run Ins must also be allocated, the Recruitment Cumulation is necessary as an interim step to pull out the rands by ongoing week number. Then, another link feeds the proportions by week back into the Recruitment Allocation tab for Pre Screens, Screens and Run Ins.

#### Weekly Enrollment

The Weekly Enrollment tab shows a view of new Pre Screens, Screens, Run Ins and Rands by week and can be used to adjust the enrollment by entering an Adjustment or by keying over the Final (adjust if necessary) field.

| III Summary F | Forecast - Visits | Res        | ource Requir | ements 🛛 🛄 Site Allocation     | Recruitment A           | location   | III Weekly    | Enrollment Uutreach P                       | erformance       | »<br>23 – 🗆      |
|---------------|-------------------|------------|--------------|--------------------------------|-------------------------|------------|---------------|---------------------------------------------|------------------|------------------|
| Rows:         | [Week]            |            | Col          | umns:<br>[Visit Type no Total] | ollment Calc]           | Context:   | 1004 - 114 St | udy - Ph III Double Blind - Rand<br>[Elist] | Contracted       | als] 💌           |
|               |                   |            |              | Pre Screen                     |                         |            |               | Screen                                      | Run In Perio     |                  |
|               | ]                 | Calculated | Adjustment   | Final (adjust if necessary)    | <b>Cumulative Final</b> | Calculated | Adjustment    | Final (adjust if necessary)                 | Cumulative Final | Calculated Adjus |
|               | 7/17/2009         | 28         | 0            | 28                             | 28                      | 0          | 0             | 0                                           | 0                | 0                |
|               | 7/24/2009         | 41         | 0            | 41                             | 69                      | 0          | 0             | 0                                           | 0                | 0                |
|               | 7/31/2009         | 81         | 0            | 81                             | 150                     | 17         | 0             | 17                                          | 17               | 0                |
|               | 8/7/2009          | 41         | 0            | 41                             | 191                     | 25         | 0             | 25                                          | 41               | 0                |
|               | 8/14/2009         | 28         | 0            | 28                             | 219                     | 48         | 0             | 48                                          | 90               | 0                |
|               | 8/21/2009         | 25         | 0            | 25                             | 243                     | 25         | 0             | 25                                          | 115              | 13               |
|               | 8/28/2009         | 17         | 0            | 17                             | 260                     | 17         | 0             | 17                                          | 131              | 20               |
|               | 9/4/2009          | 0          | 0            | 0                              | 260                     | 15         | 0             | 15                                          | 146              | 39               |
|               | 9/11/2009         | 0          | 0            | 0                              | 260                     | 10         | 0             | 10                                          | 156              | 20               |
|               | 9/18/2009         | 0          | 0            | 0                              | 260                     | 0          | 0             | 0                                           | 156              | 13               |
|               | 9/25/2009         | 0          | 0            | 0                              | 260                     | 0          | 0             | 0                                           | 156              | 12               |
| Total Clinics | 10/2/2009         | 0          | 0            | 0                              | 260                     | 0          | 0             | 0                                           | 156              | 8                |
|               | 10/9/2009         | 0          | 0            | 0                              | 260                     | 0          | 0             | 0                                           | 156              | 0                |
|               | 10/16/2009        | 0          | 0            | 0                              | 260                     | 0          | 0             | 0                                           | 156              | 0                |
|               | 10/23/2009        | 0          | 0            | 0                              | 260                     | 0          | 0             | 0                                           | 156              | 0                |
|               | 10/30/2009        | 0          | 0            | 0                              | 260                     | 0          | 0             | 0                                           | 156              | 0                |
|               | 11/6/2009         | 0          | 0            | 0                              | 260                     | 0          | 0             | 0                                           | 156              | 0                |
|               | 11/13/2009        | 0          | 0            | 0                              | 260                     | 0          | 0             | 0                                           | 156              | 0                |
|               | 11/20/2009        | 0          | 0            | 0                              | 260                     | 0          | 0             | 0                                           | 156              | 0                |
|               | 11/27/2009        | 0          | 0            | 0                              | 260                     | 0          | 0             | 0                                           | 156              | 0                |
|               | 12/4/2009         | 0          | 0            | 0                              | 260                     | 0          | 0             | 0                                           | 156              | 0                |
| •             |                   | -          |              |                                |                         | 1          | -             | -                                           |                  |                  |

#### **Outreach Performance**

The Outreach Performance tab shows the cost of additional recruitment for each recruiting method. It helps users analyze increasing recruitment if Actual recruitment falls below forecast recruitment.

| Resource Requirements Site         | Allocation | III Recrui | tment Alloc | ation 🛄 V     | Veekly Enrol | lment 🚦  | Outreach Performance              | Summary Summary            | - Margin 🚬 🚬 🗖         |
|------------------------------------|------------|------------|-------------|---------------|--------------|----------|-----------------------------------|----------------------------|------------------------|
| Rows:                              | C          | Nersion    | w Actuals a | nd Variances] | ľ            | Context: | 004 - 114 Study - Ph III Double I | Blind - Rand 🚽 🚦 UK 🗣      |                        |
|                                    |            |            |             |               | ]<br>        | •        | [Elist]                           | ([Country]                 |                        |
| Number of City                     | Contracted | Budget     | Forecast    | Revised Plan  | Scenario 1   | Actuals  | Var. Actuals to Contracted        | Var. Actuals to Budget Var | •. Actuals to Forecast |
| Number of Sites                    | 1          | 1          | 1           | 1             | 1            | 1        | U                                 | U                          | U                      |
| Database Malabate                  | 30.0%      | 30.0%      | 30.0%       | 30.0%         | 30.0%        | 20 394   | 0.7%                              | 0.7%                       | 0.7%                   |
| CD Mellehete                       | 30.0 %     | 30.0 %     | 25.09/      | 25.0%         | 25.0%        | 25,576   | (0.504)                           | (0.5%)                     | (0.504)                |
| GP Malishots                       | 25.0%      | 25.0%      | 25.0%       | 25.0%         | 25.0%        | 20.0%    | (0.3%)                            | (0.5%)                     | (0.3%)                 |
| Press / Radio                      | 45.0%      | 45.0%      | 45.0%       | 45.0%         | 45.0%        | 45.2%    | (0.2%)                            | (0.2%)                     | (0.2%)                 |
| Other                              | 0.0%       | 0.0%       | 0.0%        | 0.0%          | 0.0%         | 0.0%     | 0.0%                              | 0.0%                       | 0.0%                   |
| Total Recruitment Methods          | 100.0%     | 100.0%     | 100.0%      | 100.0%        | 100.0%       | 100.0%   | 0.0%                              | 0.0%                       | 0.0%                   |
| Recruitment Methods                |            |            |             |               |              |          |                                   |                            |                        |
| Database Mailshots (per site)      | 1,953      | 1,953      | 1,953       | 1,953         | 1,953        | 1,973    | (20)                              | (20)                       | (20)                   |
| Database response rate %           | 2.00%      | 2.00%      | 2.00%       | 2.00%         | 2.00%        | 1.94%    | 0.06%                             | 0.06%                      | 0.06%                  |
| Database Mailshots (total)         | 1,953      | 1,953      | 1,953       | 1,953         | 1,953        | 1,973    | (20)                              | (20)                       | (20)                   |
| Database Mailshots (total cost)    | 1,425      | 0          | 0           | 0             | 0            | 9,863    | (8,439)                           | (9,863)                    | (9,863)                |
| Database Mailshots (cost per unit) | 0.73       | 0.00       | 0.00        | 0.00          | 0.00         | 5.00     | (4.27)                            | (5.00)                     | (5.00)                 |
| GP Mailshots (per site)            | 1,302      | 1,302      | 1,302       | 1,302         | 1,302        | 1,276    | 26                                | 26                         | 26                     |
| GP Mailshot response rate %        | 2.50%      | 2.50%      | 2.50%       | 2.50%         | 2.50%        | 2.53%    | (0.02%)                           | (0.02%)                    | (0.02%)                |
| GP Mailshots (total)               | 1,302      | 1,302      | 1,302       | 1,302         | 1,302        | 1,276    | 26                                | 26                         | 26                     |
| GP Mailshots (total cost)          | 771        | 0          | 0           | 0             | 0            | 3,828    | (3,057)                           | (3,828)                    | (3,828)                |
| GP Mailshots (cost per unit)       | 0.59       | 0.00       | 0.00        | 0.00          | 0.00         | 3.00     | (2.41)                            | (3.00)                     | (3.00)                 |
| Press / Radio (per site)           | 59         | 59         | 59          | 59            | 59           | 60       | (2)                               | (2)                        | (2)                    |
| Press / Radio response rate %      | 100.00%    | 100.00%    | 100.00%     | 100.00%       | 100.00%      | 100.00%  | 0.00%                             | 0.00%                      | 0.00%                  |
| Press / Radio (total)              | 59         | 59         | 59          | 59            | 59           | 60       | (2)                               | (2)                        | (2)                    |
| Press / Radio (total cost)         | 7,000      | 7,000      | 7,000       | 7,000         | 7,000        | 9,100    | (2,100)                           | (2,100)                    | (2,100)                |
| A (                                | *** **     | *** **     | *** **      | 110 47        | 110 47       | 150 70   | /rt rt/                           | (11 11)                    | (24 22) ¥              |

## Summary

The Summary tab displays a summarized view of the forecast Income, Costs and Margin.

| Resource Requirements               | Site Allocati | ion 💷  | Recruitmen        | nt Allocation |
|-------------------------------------|---------------|--------|-------------------|---------------|
| Rows:<br>[Summary]                  |               | Colum  | ns:<br>iummary Ca | lc]           |
|                                     | Income        | Costs  | Margin            | Margin %      |
| Additional Call Centre Requirements | 1,225         | 919    | 306               | 25%           |
| - Total                             | 223,303       | 53,221 | 170,082           | 76%           |
| Set Up Fees                         | 2,000         | 947    | 1,053             | 53%           |
| Investigator Fees                   | 9,945         | 6,403  | 3,542             | 36%           |
| Recruitment Budget                  | 160,000       | 10,673 | 149,327           | 93%           |
| Call Centre Setup                   | 2,400         | 2,000  | 400               | 17%           |
| Patient Expenses                    | 5,156         | 4,906  | 250               | 5%            |
| Patient Payments                    | 0             | 0      | 0                 | 0%            |
| GP SDV's                            | 0             | 0      | 0                 | 0%            |
| Archiving                           | 2,500         | 2,500  | 0                 | 0%            |
| Project Management Fees             | 24,311        | 16,962 | 7,349             | 30%           |
| Procedures                          | 8,750         | 6,250  | 2,500             | 29%           |
| Reporting                           | 7,700         | 2,250  | 5,450             | 71%           |
| Investigator Meeting                | 541           | 331    | 210               | 39%           |

## Summary – Margin

The Summary Margin tab shows a summarized view of the forecast, displaying Revenue, Costs and Margin as a % of revenue.

|                          |         |                   |                                    | Long Contract of Contract of C |                                             | Y                         |                     |                 |
|--------------------------|---------|-------------------|------------------------------------|----------------------------------------------------------------------------------------------------|---------------------------------------------|---------------------------|---------------------|-----------------|
| Recruitment Allocat      | ion 🏢   | Weekly Enrollment | t 🛛 🛄 Outreach Performance         | Summary                                                                                                    | Summary - Margin                            | Income Statement a        | nd Cash Flow        | >               |
| Rows:                    | ]       | Col               | olumns:<br>[Summary - Margin Calc] | Con                                                                                                    | text:<br>CC 10004 - 114 Study - Ph<br>[Elis | III Double Blind - Rand + | Contracted Version] | UK<br>[Country] |
|                          | Total   | % of Revenue      |                                    |                                                                                                    |                                             |                           |                     |                 |
| lotal Revenue            | 223,303 | 100%              |                                    |                                                                                                    |                                             |                           |                     |                 |
| Aarginal Direct Costs    | 175,656 | 79%               |                                    |                                                                                                    |                                             |                           |                     |                 |
| Aargin After Direct Cost | 47,647  | 21%               |                                    |                                                                                                    |                                             |                           |                     |                 |
| Direct Labour Costs      | 26,892  | 12%               |                                    |                                                                                                    |                                             |                           |                     |                 |
| Gross Margin             | 20,755  | 9%                |                                    |                                                                                                    |                                             |                           |                     |                 |

#### P&L and Cash Flow

The P&L and Cash Flow tab displays Income, Costs and Cash Flow by month and also calculates expected cash position for each month.

| Recruitment Allocation       | III Weekly B | Enrollment | UU UU    | reach Perf | formance | Sumr     | nary 🏼   | Summary    | - Margin  | Incom                      | e Stateme   | nt and C | ash Flow                |               | »<br>23  | _ 🗆 |
|------------------------------|--------------|------------|----------|------------|----------|----------|----------|------------|-----------|----------------------------|-------------|----------|-------------------------|---------------|----------|-----|
| Rows:                        |              | Co         | lumns:   |            |          |          | Cont     | ext:       | -         |                            |             | -        |                         |               |          |     |
| [Income Statement and Ca     | sh Flow]     |            | [Month]  |            |          |          | 1.6      | CC 10004 - | 114 Study | - Ph III Double<br>[Elist] | Blind - Ran |          | Contract<br>Version w A | ed<br>ctuals] |          |     |
|                              | 1            |            |          | 12 4 22 22 | 10 2292  | 0. 0000  |          |            | 2 2272    | 1201 120723                |             |          |                         | 1             |          |     |
|                              | Apr-2010     | May-2010   | Jun-2010 | Jul-2010   | Aug-2010 | Sep-2010 | Oct-2010 | Nov-2010   | Dec-2010  | Total 2010                 | Jan-2011 F  | -eb-2011 | Mar-2011                | Apr-2011      | May-2011 | Jun |
| Miscellaneous Income         | 1,475        | 1,524      | 1,475    | 1,524      | 1,524    | 1,475    | 492      | 10,000     | 0         | 23,914                     | 0           | 0        | 0                       | 0             | 0        |     |
| Prescreen Income             | 0            | 0          | 0        | 0          | 0        | 0        | 0        | 0          | 0         | 0                          | 0           | 0        | 0                       | 0             | 0        |     |
| Screen Income                | 0            | 0          | 0        | 0          | 0        | 0        | 0        | 0          | 0         | 0                          | 0           | 0        | 0                       | 0             | 0        |     |
| Rand Income                  | 2,768        | 2,860      | 2,768    | 1,107      | 0        | 776      | 388      | 104        | 3,224     | 17,285                     | 1,352       | 29       | 912                     | 1,162         | 1,463    |     |
| Set Up Fee Income            | 0            | 0          | 0        | 0          | 0        | 0        | 0        | 0          | 0         | 0                          | 0           | 0        | 0                       | 0             | 0        |     |
| Project Management Income    | 8,104        | 8,374      | 8,104    | 8,374      | 8,374    | 8,104    | 2,701    | 0          | 0         | 76,444                     | 0           | 0        | 0                       | 0             | 0        |     |
| Total Direct Income          | 12,347       | 12,758     | 12,347   | 11,005     | 9,898    | 10,355   | 3,581    | 10,104     | 3,224     | 117,644                    | 1,352       | 29       | 912                     | 1,162         | 1,463    | 1   |
| Prescreen Staff Cost         | 0            | 0          | 0        | 0          | 0        | 0        | 0        | 0          | 0         | 0                          | 0           | 0        | 0                       | 0             | 0        |     |
| Screen Staff Cost            | 0            | 0          | 0        | 0          | 0        | 0        | 0        | 0          | 0         | 0                          | 0           | 0        | 0                       | 0             | 0        |     |
| Rand Staff Cost              | 1,783        | 1,842      | 1,783    | 713        | 0        | 461      | 230      | 69         | 2,124     | 11,106                     | 891         | 18       | 545                     | 696           | 881      |     |
| Miscellaneous Cost           | 6,362        | 6,574      | 6,362    | 6,574      | 6,574    | 6,362    | 2,121    | 10,000     | 0         | 70,017                     | 0           | 0        | 0                       | 0             | 0        |     |
| Set up Fee Cost              | 0            | 0          | 0        | 0          | 0        | 0        | 0        | 0          | 0         | 0                          | 0           | 0        | 0                       | 0             | 0        |     |
| Total Direct Costs           | 8,145        | 8,416      | 8,145    | 7,287      | 6,574    | 6,823    | 2,351    | 10,069     | 2,124     | 81,123                     | 891         | 18       | 545                     | 696           | 881      | 1   |
| Screen Patient Travel Income | 0            | 0          | 0        | 0          | 0        | 0        | 0        | 0          | 0         | 0                          | 0           | 0        | 0                       | 0             | 0        |     |
| Rand Patient Travel Income   | 502          | 518        | 502      | 201        | 0        | 141      | 70       | 19         | 584       | 3,133                      | 245         | 5        | 165                     | 211           | 265      |     |
| Rand Procedure Income        | 0            | 2,000      | 20,000   | 8,000      | 0        | 0        | 0        | 0          | 0         | 30,000                     | 0           | 0        | 0                       | 0             | 0        |     |
| Advertising Income           | 0            | 0          | 0        | 0          | 0        | 0        | 0        | 0          | 0         | 0                          | 0           | 0        | 0                       | 0             | 0        |     |
| Total Pass Through Income    | 502          | 2,518      | 20,502   | 8,201      | 0        | 141      | 70       | 19         | 584       | 33,133                     | 245         | 5        | 165                     | 211           | 265      |     |
| Screen Patient Travel Cost   | 0            | 0          | 0        | 0          | 0        | 0        | 0        | 0          | 0         | 0                          | 0           | 0        | 0                       | 0             | 0        |     |
| Rand Patient Travel Cost     | 448          | 463        | 448      | 179        | 0        | 116      | 58       | 17         | 534       | 2,790                      | 224         | 4        | 137                     | 175           | 221      |     |
| Rand Procedure Cost          | 0            | 2,000      | 20,000   | 8,000      | 0        | 0        | 0        | 0          | 0         | 30,000                     | 0           | 0        | 0                       | 0             | 0        |     |
| Advertising Cost             | 0            | 0          | 0        | 0          | 0        | 0        | 0        | 0          | 0         | 0                          | 0           | 0        | 0                       | 0             | 0        |     |
| <u>.</u> , 18 - 1 - 1 - 1    |              | 3.463      | 20.440   | 0 1 70     | Ê        | ***      | 50       | **         | 534       | 33 700                     | 224         |          | ***                     | 175           |          | •   |

## Conclusion

Planning for a new clinical trial can be a challenge. You must create budgets, allocate resources, find patients and determine the efficacy of one study site over another.

The *Clinical Modeling and Resource Tracking Blueprint* can significantly improve this process by modeling your study based on all aspects of a study: costs, resources, time and geography. It creates visibility into the overall clinical trial process so that you can plan appropriately, reduce costs and make better decisions.

## About the IBM Cognos Innovation Center for Performance Management

The IBM Cognos Innovation Center was established in North America and Europe to advance the understanding of proven planning and performance management techniques, technologies, and practices. The Innovation Center is dedicated to transforming routine performance management practices into "next practices" that help companies:

- Cut costs
- Streamline processes
- Boost productivity
- Enable rapid response to opportunity
- Increase management visibility

Staffed globally by experts in planning, technology, and performance and strategy management, the Innovation Center partners with more than 600 IBM Cognos customers, academicians, industry leaders and others seeking to accelerate adoption, reduce risk and maximize the impact of technologyenabled performance management practices.

#### About IBM Cognos BI and Performance Management

IBM Cognos business intelligence (BI) and performance management solutions deliver world-leading enterprise planning, consolidation and BI software, support and services to help companies plan, understand and manage financial and operational performance. IBM Cognos solutions bring together technology, analytical applications, best practices, and a broad network of partners to give customers an open, adaptive and complete performance solution. Over 23,000 customers in more than 135 countries around the world choose IBM Cognos solutions.

For further information or to reach a representative: <u>www.ibm.com/cognos</u>

Request a call To request a call or to ask a question, go to www.ibm.com/cognos/contactus

An IBM Cognos representative will respond to your inquiry within two business days.

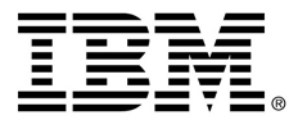

© Copyright IBM Corporation 2009 IBM Corporation Route 100 Somers, NY 10589 U.S.A.

Produced in the United States of America June 2009 All Rights Reserved.

IBM, the IBM logo and ibm.com are trademarks or registered trademarks of International Business Machines Corporation in the United States, other countries, or both. If these and other IBM trademarked terms are marked on their first occurrence in this information with a trademark symbol (® or ™), these symbols indicate U.S. registered or common law trademarks owned by IBM at the time this information was published. Such trademarks may also be registered or common law trademarks in other countries. A current list of IBM trademarks is available on the Web at "Copyright and trademark information" at ibm.com/legal/copytrade.shtml

Other product, company or service names may be trademarks or service marks of others.

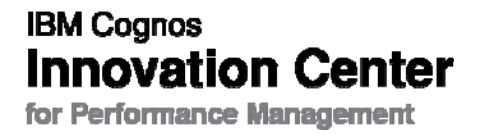